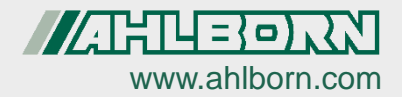

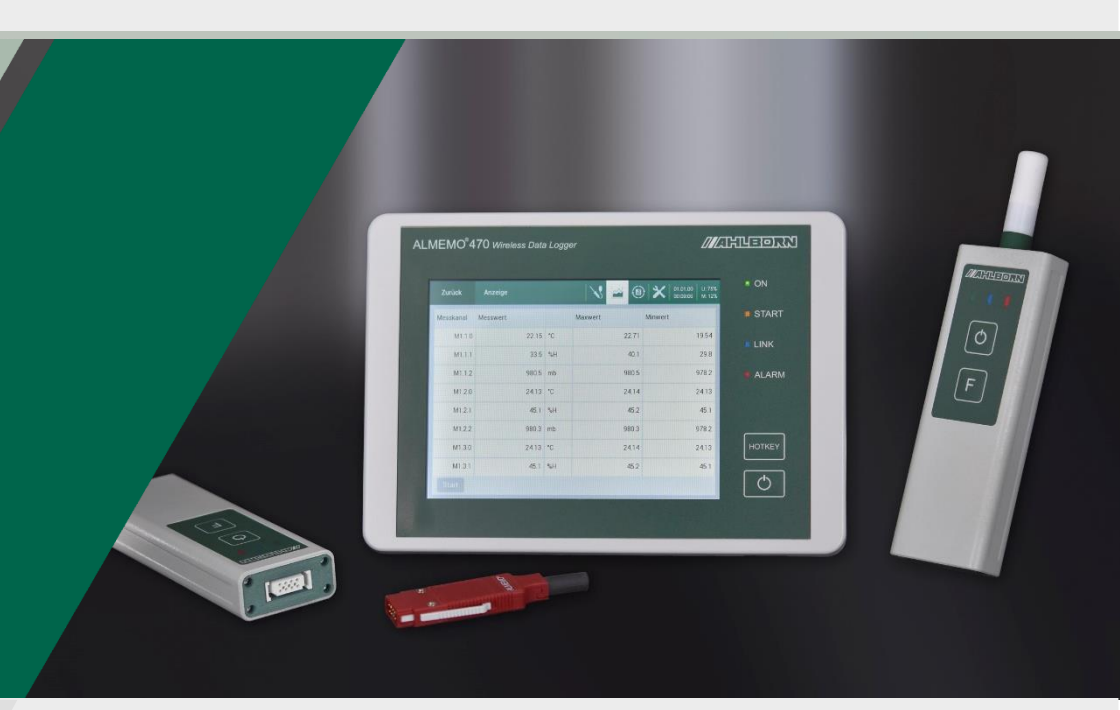

# Instruction Manual ALMEMO<sup>®</sup> 470

# **Wireless Data Logger**

# Including wireless ALMEMO<sup>®</sup> Sensor and wireless ALMEMO<sup>®</sup> Interface

V7 Technology English V2.2 26.01.2022

### 1 Global Overview

#### ALMEMO<sup>®</sup> 470 Wireless Data Logger

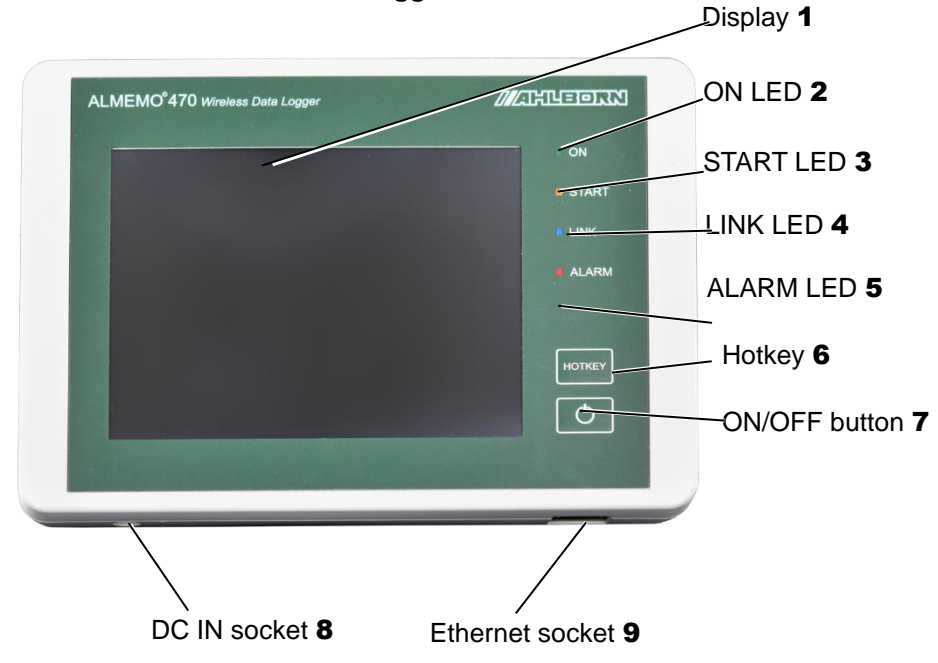

Side view of the ALMEMO® 470 wireless data logger

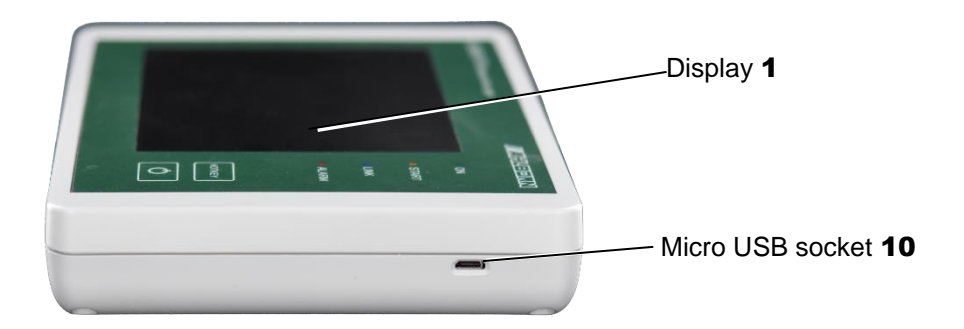

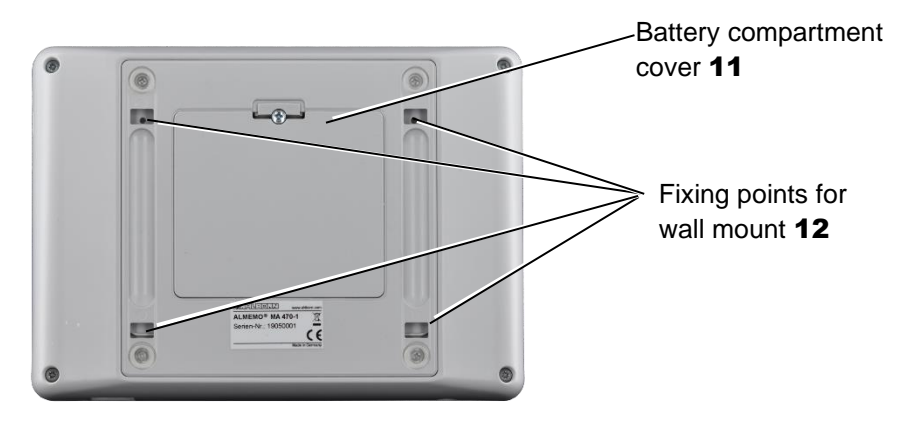

#### Rear view of the ALMEMO® 470 Wireless Data Logger

#### Wireless ALMEMO<sup>®</sup> Sensor

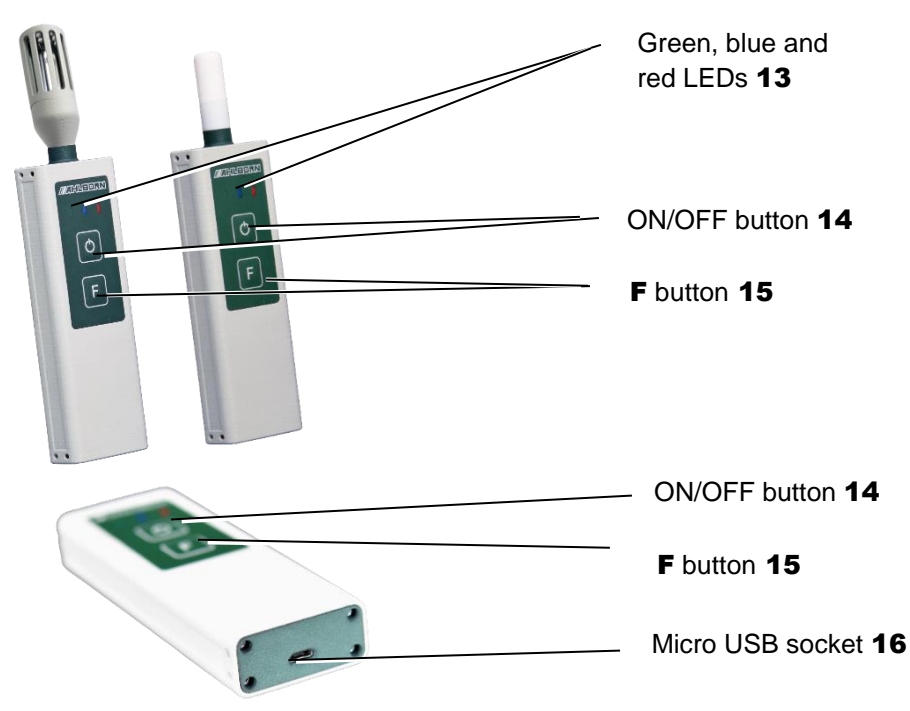

#### Wireless ALMEMO<sup>®</sup> Interface

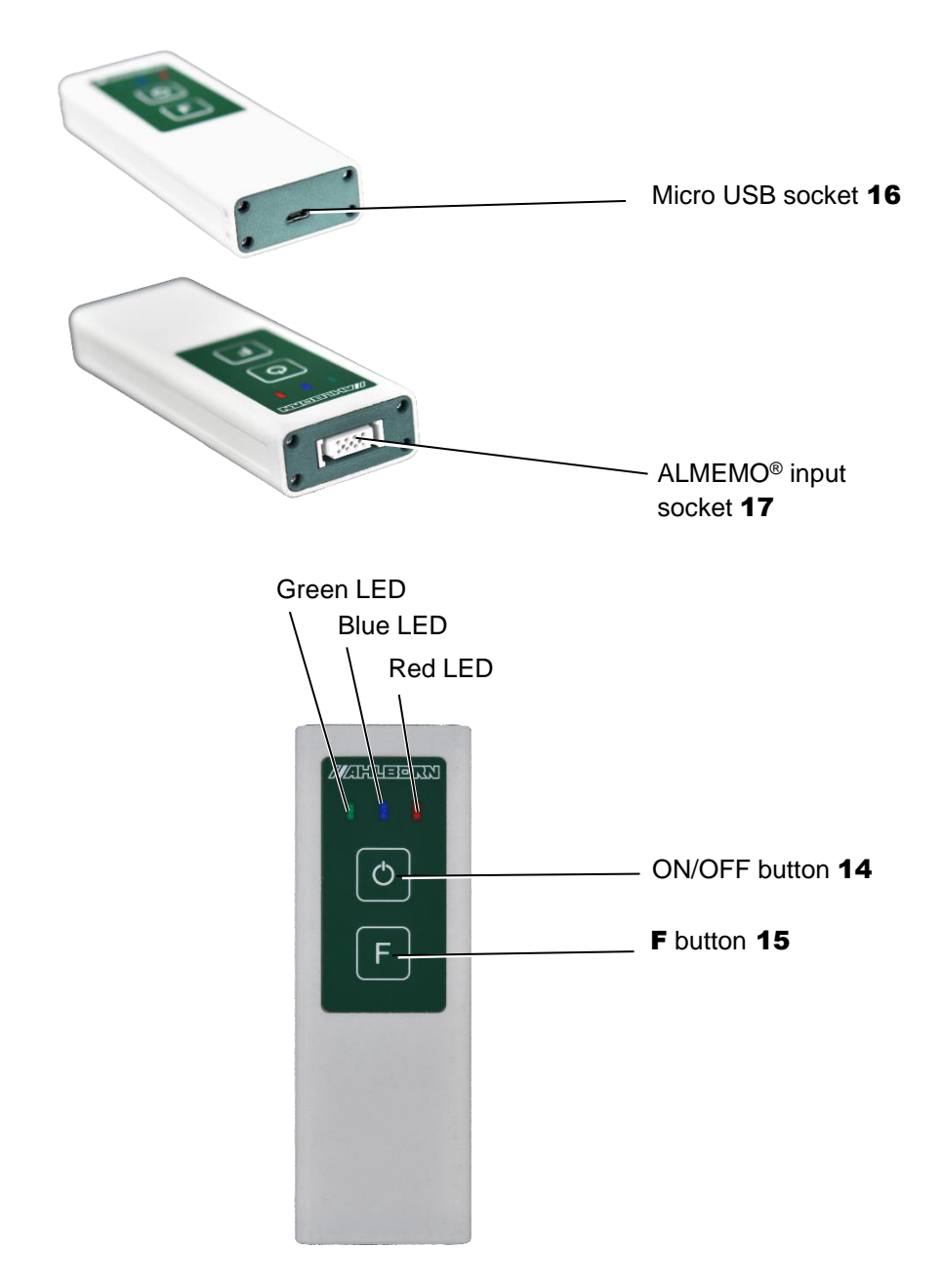

### 2 Table of Contents

| 1 | Global Overview2 |        |                                                      |    |
|---|------------------|--------|------------------------------------------------------|----|
| 2 | Tab              | ole of | Contents                                             | 5  |
| 3 | Ex               | plana  | tion of Symbols                                      | 9  |
| 4 | Saf              | fety N | Notes                                                | 10 |
|   | 4.1              | How    | to avoid Measuring Errors and Product Damages        | 10 |
|   | 4.2              | Inter  | nded Use                                             | 11 |
| 5 | Pro              | oduct  |                                                      | 12 |
| Ŭ | 51               | Scor   | be of Delivery                                       | 12 |
|   | 5.2              | Des    | cription                                             |    |
|   | 5.3              | Wire   | less Sensor Overview key assignment and LED states   | 16 |
| 6 | Init             | ial O  | peration                                             | 17 |
| 7 | Usa              | age    |                                                      | 20 |
|   | 7.1              | How    | to prepare the Measurements                          | 20 |
|   | 7.1              | 1.1    | How to connect the Power Supply                      | 20 |
|   | 7.1              | 1.2    | How to check the Battery Charge Level                | 21 |
|   | 7.1              | 1.3    | How to switch the Data Logger on/off                 | 22 |
|   | 7.1              | 1.4    | How to use the Power Saving Mode of the data logger  | 23 |
|   | 7.1              | 1.5    | How to connect /disconnect an ALMEMO® Sensor to the  |    |
|   |                  |        | Wireless ALMEMO® Interface                           | 24 |
|   | 7.′              | 1.6    | How to switch the Wireless Sensor on/off             | 24 |
|   | 7.1              | 1.7    | How to connect the Wireless Sensor with the Data     |    |
|   |                  |        | Logger                                               | 25 |
|   | 7.1              | 1.8    | How to terminate the Connection between Wireless     |    |
|   |                  |        | Sensor and Data Logger                               | 30 |
|   | 7.2              | How    | to display Measured Values                           | 33 |
|   | 7.2              | 2.1    | How to display Measured Values in a Channel List     | 33 |
|   | 7.2              | 2.2    | How to display Measured Values in the User Menu      | 34 |
|   | 7.2              | 2.3    | How to display Measured Values in the Measured Value |    |

|         | Display                                                 | 35   |
|---------|---------------------------------------------------------|------|
| 7.2.4   | How to delete the Function Values maximum value,        |      |
|         | minimum value, and average value                        | 35   |
| 7.3 How | v to perform Measuring Operations                       | 37   |
| 7.3.1   | How to start / stop a measuring operation               | 37   |
| 7.3.2   | How to recognize and manage Alarm Signals               | 38   |
| 7.3.3   | How to detect a Radio Connection Loss                   | 40   |
| 7.3.4   | How to detect a Sensor Break                            | 40   |
| 7.3.5   | How to query the Memory Status                          | 41   |
| 7.4 How | v to manage Measurements                                | 42   |
| 7.4.1   | How to export measurements from the data logger to a    |      |
|         | PC                                                      | 42   |
| 7.4.2   | How to name upcoming Measurements                       | 43   |
| 7.4.3   | How to delete a Measurement                             | 44   |
| 7.5 How | v to connect a Data Logger to a PC                      | 44   |
| 7.5.1   | How to establish a USB Connection                       | 45   |
| 7.5.2   | How to establish an Ethernet connection                 | 47   |
| 7.5.3   | How to establish a Connection via an Ethernet Network.  | 48   |
| 7.5.4   | How to use AMR WinControl                               | 49   |
| 7.5.5   | How to use ALMEMO <sup>®</sup> Control                  | 50   |
| 7.6 How | v to use the Mounting Support for the Data Logger       | 52   |
| 7.6.1   | How to hang the data logger on the wall mount           | 52   |
| 7.6.2   | How to remove the Data Logger from the Wall Mount       | 53   |
| 7.6.3   | How to use the Pedestal as a Table Top Console          | 53   |
| 7.6.4   | How to use the Pedestal as a Wall Mount                 | 54   |
| 7.7 How | v to use the Wall Mount for the ALMEMO® Wireless Sensor | · 55 |
| 7.7.1   | How to install the Magnetic Mount                       | 55   |
| 7.7.2   | How to use the Mounting Plate                           | 56   |
| 7.7.3   | How to use the Suction Cup Fastening                    | 57   |

| 8 | Settings | ·                                                       | 58 |
|---|----------|---------------------------------------------------------|----|
|   | 8.1 How  | to set the Data Logger                                  | 58 |
|   | 8.1.1    | How to set the Display Language                         | 58 |
|   | 8.1.2    | How to set a Radio Channel                              | 58 |
|   | 8.1.3    | How to check the Radio Channel Utilization              | 60 |
|   | 8.1.4    | How to set a Wireless Network SSID                      | 61 |
|   | 8.1.5    | How to set the Transmission Power                       | 61 |
|   | 8.1.6    | How to set the Operating Mode                           | 61 |
|   | 8.1.7    | How to set Time, Date and Time Zone                     | 63 |
|   | 8.1.8    | How to set the Data Storage Mode                        | 64 |
|   | 8.1.9    | How to set the Storage Capacity                         | 65 |
|   | 8.1.10   | How to set the Hotkey Assignment                        | 65 |
|   | 8.1.11   | How to set a static or a dynamic IP address             | 66 |
|   | 8.1.12   | How to set the Baud Rate for the USB Connection         | 67 |
|   | 8.1.13   | How to change the Device Designation                    | 67 |
|   | 8.1.14   | How to find the Software Version of the Data Logger     | 68 |
|   | 8.1.15   | How to switch the Signal Transmitter on and off         | 68 |
|   | 8.1.16   | How to switch the Alarm Dialog on and off               | 68 |
|   | 8.1.17   | How to set the Display Brightness                       | 69 |
|   | 8.2 How  | to set the Wireless Sensor                              | 69 |
|   | 8.2.1    | How to display the Wireless Sensors                     | 70 |
|   | 8.2.2    | How to set the Wireless Sensor Designation              | 70 |
|   | 8.2.3    | How to set the Transmission Power                       | 70 |
|   | 8.2.4    | How to set the Measuring Cycle                          | 71 |
|   | 8.2.5    | How to set the Output Cycle                             | 72 |
|   | 8.2.6    | How to enable / disable sleep mode                      | 72 |
|   | 8.2.7    | How to automate Sensor Supply and Settling Time         | 79 |
|   | 8.2.8    | How to find the Software Version of the Wireless Sensor | 79 |
|   | 8.3 How  | to set a Measuring Channel                              | 80 |

|    | 8.3 | .1 How to enable and disable a Measuring Channel            |
|----|-----|-------------------------------------------------------------|
|    | 8.3 | .2 How to set the Channel Designation                       |
|    | 8.3 | .3 How to set Limit Values 82                               |
| 9  | Но  | v to set-up a Connection for Several Data Loggers           |
| 10 | Ма  | ntenance and Care                                           |
| 11 | Qu  | estions and Answers                                         |
| 1  | 1.1 | General Questions                                           |
| 1  | 1.2 | How to reset the Data Logger Settings                       |
| -  | 1.3 | How to interpret the LED Status of the Wireless Sensor      |
| 12 | Wa  | ranty                                                       |
| 13 | Dis | posal                                                       |
| 14 | Тес | hnical Data97                                               |
| 1  | 4.1 | Technical Data ALMEMO <sup>®</sup> 470 Wireless Data Logger |
| 1  | 4.2 | Technical Data of the Wireless ALMEMO® Sensor               |
| 1  | 4.3 | Technical Data Wireless ALMEMO® Interface                   |
| 15 | Sul | oject Index 100                                             |

### 3 Explanation of Symbols

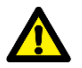

Safety note

- ! Requirement
- → Request
- C Notice
  - Result
  - 3 Reference referring to the legend Global Overview of the data logger, wireless ALMEMO<sup>®</sup> sensor and wireless ALMEMO<sup>®</sup> interface (page 2-4)
- back Text displayed within a software

# 4 Safety Notes

- → Please read the Instruction Manual carefully and follow the safety and warning notes.
- $\rightarrow$  Only operate the measuring instrument in accordance with the intended use.
- → Do not operate the device outside of the indicated environmental conditions. Only operate the device within the technical specifications (see chapter 14 Technical Data).
- → Only open the device for maintenance and care purposes, see chapter 10 Maintenance and Care.
- $\rightarrow$  Make sure that the static electricity has been discharged before you touch the sensor cable.
- $\rightarrow$  Do not install sensor cables close to electric power lines.
- → Do not operate the device near fuels or chemicals, not on blasting areas or petrol stations.
- → Only use the supplied mains adapter. Do not open or manipulate the mains adapter.
- → Do not use the device when damaged due to electrostatic discharge, radiation or lightning.
- → Make sure that the batteries are not mechanically damaged, short circuited, or thrown into a fire.
- → If you have a pacemaker or an implanted defibrillator, do not use a magnetic wall mount. Magnets can affect the functionality of pacemakers and implanted defibrillators.

#### 4.1 How to avoid Measuring Errors and Product Damages

- → Please wait for the device to adapt to the ambient temperature before starting to operate it.
- Bringing the device from a cold environment into the operating room may cause condensation on the electronics assembly. Regarding thermocouple measurements, severe temperature changes may cause larger measuring errors.

- $\rightarrow$  When connecting a mains adapter please consider the mains voltage.
- → Pay attention to the maximum load capacity of the sensor power supply.
- → Do not make any changes to the ALMEMO<sup>®</sup> measuring instrument and to the ALMEMO<sup>®</sup> wireless sensors.
- → Do not connect unsuitable peripheral devices to the measuring instrument.
- → Avoid heat, large temperature fluctuations, and increased electromagnetic radiation during operation (see chapter 14 Technical Data).

#### 4.2 Intended Use

The ALMEMO<sup>®</sup> 470 wireless data logger is a measuring instrument and is intended only for measuring various measuring variables. The data logger supports the radio connection to a variety of ALMEMO<sup>®</sup> wireless sensors and the connection to a computer to use the configuration and the measurement data evaluation software.

A detailed overview on possible measuring tasks is given in the ALMEMO<sup>®</sup> Manual. To avoid measuring errors and damages to the device, it is recommended to read the relevant chapter for each measuring task and to pay attention to the notes given.

Please pay attention to all information and safety notes listed in this Instruction Manual. Only use the measuring instrument within the technical specifications (see chapter 14 Technical Data). Any other use is considered inappropriate and may result in damage to property or personal injury. Any such usage will result in the loss of the warranty rights.

In case of doubt, please contact our technical support (Phone: +49 (0)8024/3007-38, email: help@ahlborn.com).

### 5 Product

#### 5.1 Scope of Delivery

- → When unpacking, please pay attention to damages to the measuring instrument as well as to the completeness of the delivery.
- The precise compilation of your delivery depends on your purchase order.

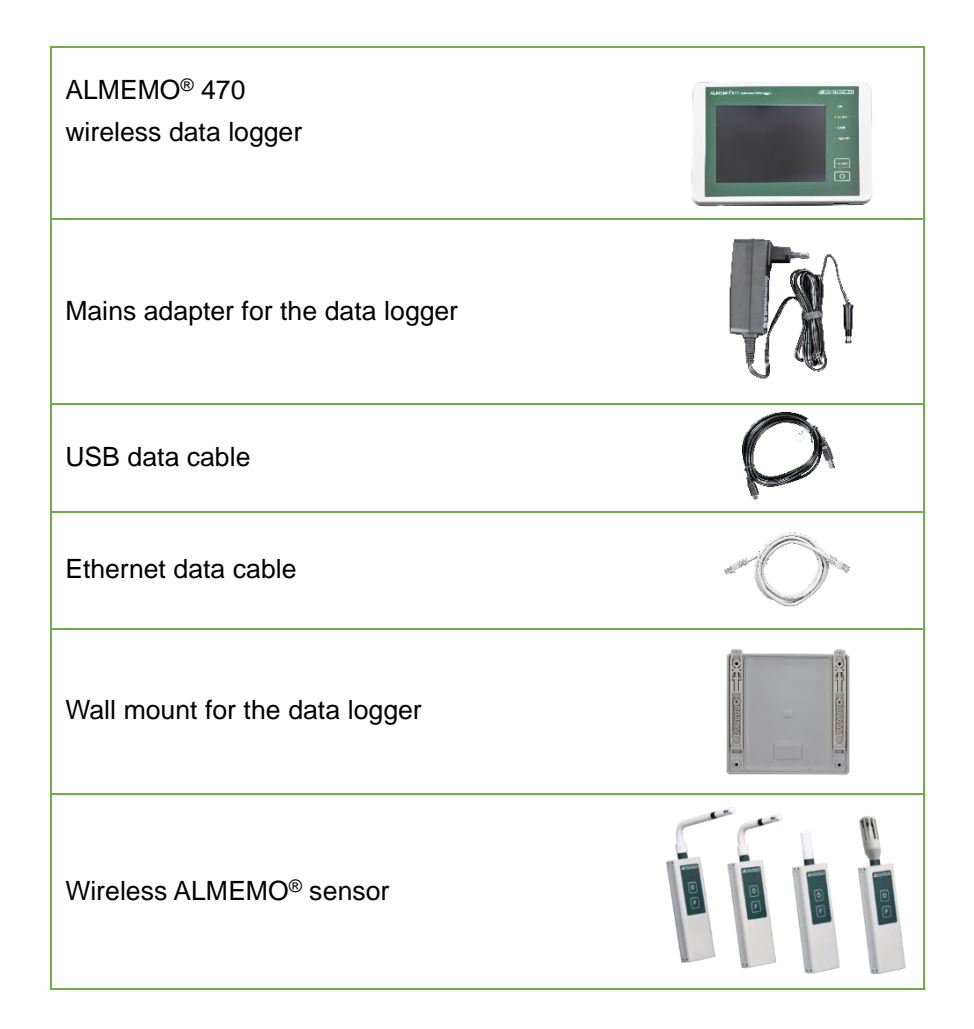

#### 5 Product

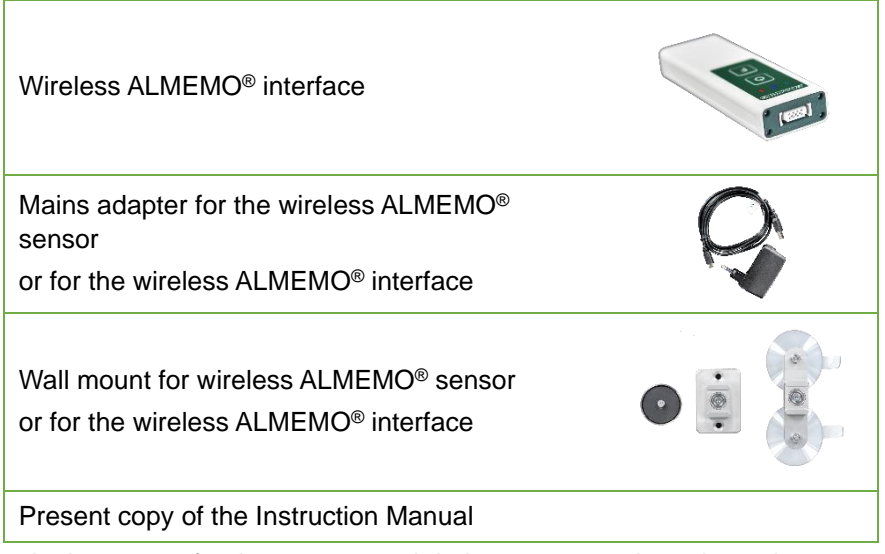

→ In the event of a damage caused during transportation, please keep the packaging material and contact the supplier immediately.

#### 5.2 Description

- The general overview of the wireless data logger can be found on pages 2 and 3.
- The technical data of the wireless data logger can be found in chapter 14.1 Technical data of the data logger
- The general overview of the wireless ALMEMO<sup>®</sup> sensors and the wireless ALMEMO<sup>®</sup> interface can be found on pages 3 and 4.
- The technical data of the wireless ALMEMO<sup>®</sup> sensors and the wireless ALMEMO<sup>®</sup> interface can be found in chapter 14.2 Technical Data of the Wireless Sensor.

#### Status LEDs data logger

|                   | 1                              |                                                                                                    |
|-------------------|--------------------------------|----------------------------------------------------------------------------------------------------|
| Flashing Cor batt |                                | Connected to power supply,<br>battery is being charged                                                                            |
| ON                | Constant light,<br>Display on  | Switched on and / or battery fully charged                                                                                        |
|                   | Constant light,<br>Display off |                                                                                                    |
| START             | Flashing                       | Measurement has been started                                                                                                    |
| LINK              | Flashing                       | Data received from the ALMEMO <sup>®</sup><br>wireless sensor, LED continues<br>flashing according to the data volume<br>received |
| ALARM             | Constant light                 | Alarm was activated due to sensor break or limit value overshoot                                                                  |

### Description ALMEMO<sup>®</sup> wireless sensor (wireless ALMEMO<sup>®</sup> sensor and wireless ALMEMO<sup>®</sup> interface)

The general overview of the wireless ALMEMO<sup>®</sup> sensors can be found on page 3 and the general overview of the wireless ALMEMO<sup>®</sup> interfaces can be found on page 4.

All sensors that can be connected to the ALMEMO<sup>®</sup> 470 wireless data logger and can transfer measurement data are considered as ALMEMO<sup>®</sup> wireless sensors.

Here we need to differentiate between wireless ALMEMO<sup>®</sup> sensors and wireless ALMEMO<sup>®</sup> interfaces with ALMEMO<sup>®</sup> sensors. Wireless ALMEMO<sup>®</sup> sensors have a permanently installed sensor, e.g. the ALMEMO<sup>®</sup> Sensor FH 1746-Cx for the measurable variables humidity, temperature, and atmospheric pressure. Wireless ALMEMO<sup>®</sup> interfaces have an ALMEMO<sup>®</sup> input socket, into which an ALMEMO<sup>®</sup> sensor featuring either an ALMEMO<sup>®</sup> D7 or D6 plug can be inserted. This means that via the wireless ALMEMO<sup>®</sup> interface a vast variety of measurable variables can be transferred to the ALMEMO<sup>®</sup> 470 wireless data logger.

The technical data of the wireless sensor can be found in chapter 14.2 Technical data of the wireless sensor.

#### **Radio connection**

The wireless data logger receives the measured data, measured and buffersaved by the ALMEMO<sup>®</sup> wireless sensors, via a radio connection. In case a direct connection to the wireless data logger is not possible, every ALMEMO<sup>®</sup> wireless sensor can act as a repeater by receiving measured data from other ALMEMO<sup>®</sup> wireless sensors and forwarding the data to the wireless data logger. The repeater function is disabled for wireless sensors that are in sleep mode.

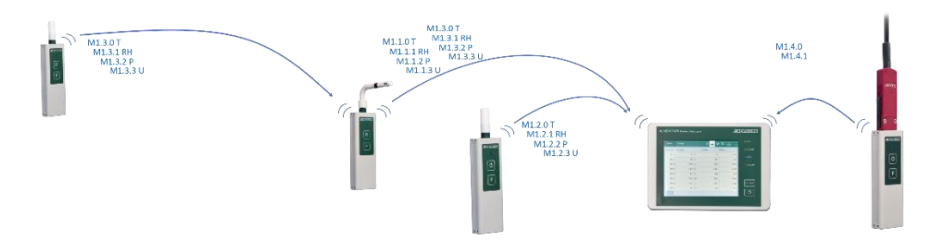

#### **Radio channels**

A maximum of ten ALMEMO<sup>®</sup> wireless sensors (wireless ALMEMO<sup>®</sup> sensors and/or wireless ALMEMO<sup>®</sup> interfaces) can be connected to the ALMEMO<sup>®</sup> 470 wireless data logger. Every ALMEMO<sup>®</sup> wireless sensor uses the same radio channel that has been set on the wireless data logger. You can choose from a range of 16 different radio channels in the 2.4 GHz frequency range. Several wireless data loggers that are operated in parallel should be set to different radio channels to connect to the ALMEMO<sup>®</sup> wireless sensor.

#### **Measuring channels**

Every ALMEMO<sup>®</sup> wireless sensor provides several measuring channels. Wireless ALMEMO<sup>®</sup> sensors have four measuring channels. Wireless ALMEMO<sup>®</sup> interfaces feature the number of measuring channels that the connected ALMEMO<sup>®</sup> sensor provides. Wireless ALMEMO<sup>®</sup> interfaces can have a maximum of ten measuring channels.

Only the measurement data of the measuring channels that have been selected in the data logger will be transferred to the wireless data logger. The wireless data logger can receive a maximum of 40 measuring channels.

Every measuring channel has a unique channel number.

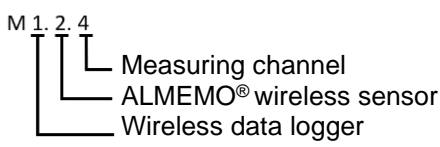

#### 5.3 Wireless Sensor Overview key assignment and LED states

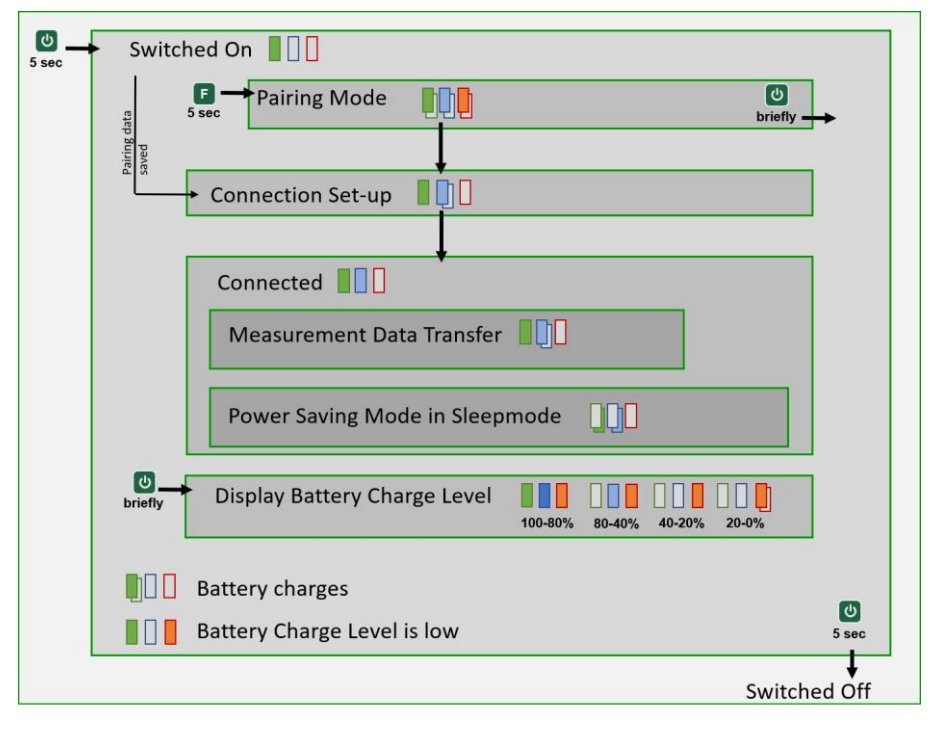

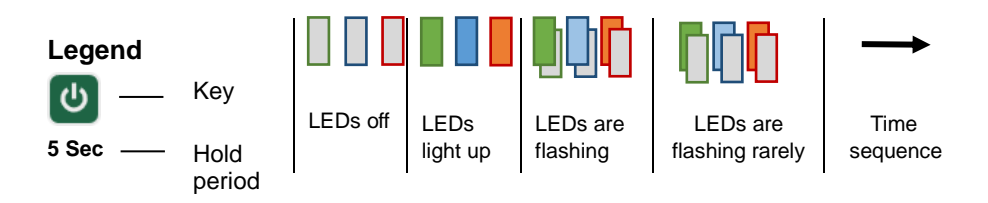

### 6 Initial Operation

#### How to switch the data logger on

 Insert the DC plug of the included mains adapter for the data logger into the DC IN socket 8 of the data logger and the mains plug into a power socket.

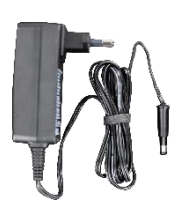

- The ON LED 2 of the data logger is flashing as long as the battery is being charged.
- 2. Press the ON/OFF button 7 of the data logger.
- > All LEDs of the data logger light up.
- > The display **1** of the data logger will show the home screen.
- The display 1 of the data logger will show the home screen and the ON LED 2 of the data logger is flashing as long as the battery is being charged.
- The ON LED 2 of the data logger lights up as soon as the battery is fully charged.

#### How to switch on the wireless sensor

 Insert the Micro USB plug of the included mains adapter for the ALMEMO<sup>®</sup> wireless sensor into the Micro USB socket **16** of the ALMEMO<sup>®</sup> wireless sensor. Insert the mains plug into a power socket.

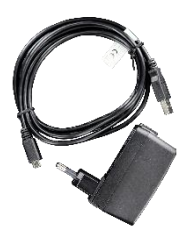

- The green LED of the ALMEMO<sup>®</sup> wireless sensor is flashing as long as the wireless sensor is being charged.
- If you want to use a wireless ALMEMO<sup>®</sup> interface as an ALMEMO<sup>®</sup> wireless sensor, insert the ALMEMO<sup>®</sup> D7 or D6 plug of the desired ALMEMO<sup>®</sup> sensor into the ALMEMO<sup>®</sup> input socket **17** of the wireless ALMEMO<sup>®</sup> interface.
- 5. Press and hold the ON/OFF button **14** of the ALMEMO<sup>®</sup> wireless sensor.

- All LEDs of the ALMEMO<sup>®</sup> wireless sensor will light up; the ALMEMO<sup>®</sup> wireless sensor is being switched on.
- The green LED of the ALMEMO<sup>®</sup> wireless sensor lights up and only flashes briefly as long as the battery is being charged. The ALMEMO<sup>®</sup> wireless sensor is switched on.
- In case pairing data is saved on the wireless sensor and the sensor tries to establish a connection to the data logger using the saved pairing data, the blue LED of the ALMEMO<sup>®</sup> wireless sensor is flashing.
- When the ALMEMO<sup>®</sup> wireless sensor is connected to the data logger, the blue LED of the ALMEMO<sup>®</sup> wireless sensor lights up. When data is transferred to the data logger, the blue LED flashes.

#### Check which wireless sensors are connected to the data logger

- 6. In the home screen of the data logger, tap on Sensor overview 🔧.
- All connected sensors will be displayed in the sensor overview. The serial number, which can be found in the right-hand column, can be used to distinguish the wireless sensors.

The serial number can be found on the rear side of the wireless sensor.

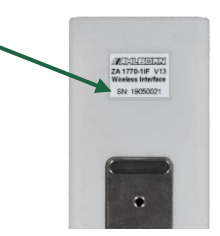

#### How to connect the wireless sensor with a data logger

- If the blue LED does not flash and only the green LED flashes respectively lights up, no pairing data is saved on the wireless sensor. To connect the wireless sensor to the data logger, please follow the steps indicated in chapter 7.1.7 How to connect the wireless sensor to the data logger.
- If initially the blue LED flashes and afterwards the red LED flashes approximately 7 times, pairing data is saved on the wireless sensor but the wireless sensor was not able to establish a connection to the data logger. The wireless sensor continues to try to connect to the data logger while the blue and the green LEDs are slowly flashing

simultaneously.

If no connection could be established after a while, it might be because no pairing data for this sensor is saved on the data logger. Please check if the sensor is listed in the table in the menu Settings>Wireless network>Sensor pairing.

If the sensor is not listed in this table, delete the pairing data saved on the wireless sensor (7.1.8 How to terminate the Connection between Wireless Sensor and Data Logger, section Delete pairing data in wireless sensor without connection). Afterwards, pair the wireless sensor with the data logger (see chapter 7.1.7 How to connect the Wireless Sensor with a Data Logger, section Pair wireless sensor with the data logger).

- To check the connection quality, use the ALMEMO<sup>®</sup> 470 MeshViewer software (see Instruction Manual ALMEMO<sup>®</sup> 470 MeshViewer).
- If no connection can be established between the wireless sensor and the data logger, it might be because the radio channel is overloaded. Change the radio channel of the wireless network of the data logger (see chapter 8.1.2 How to set a Radio Channel) and make sure to select a free channel.

#### How to start a measurement

- 7. On the data logger, tap on the tab Display **I**, to open the menu display.
- The measuring channels of the connected wireless sensors will be displayed in the Channel list swith measured value, maximum value, and minimum value.
- 8. Tap on the button Start.
- > The measurement starts.
- > The START LED **3** flashes.

### 7 Usage

#### 7.1 How to prepare the Measurements

#### 7.1.1 How to connect the Power Supply

#### Connect the power supply to the data logger

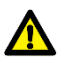

Only use the included mains adapter. Only for this mains adapter, we can guarantee a continuously stable power supply.

→ Insert the DC plug of the included mains adapter for the data logger into the DC IN socket 8 of the data logger. Insert the mains plug into a power socket.

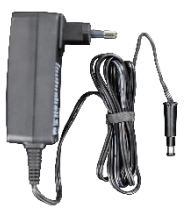

- The ON LED 2 of the data logger flashes as long as the battery is charged.
- If the data logger is switched on, a battery symbol will be displayed in the upper right corner of the screen. As long as the battery is charged, the battery symbol will switch between full and half full.
- In the wireless data logger batteries are included that will provide a continuous sufficient power supply in case of main power fluctuations. If the batteries are fully charged, the power supply of the wireless data logger is also guaranteed during a short mobile usage.

#### Connect the power supply to the wireless sensor

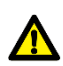

Only use the mains adapter with the order number ZB1505NA1. Only for this mains adapter, we can guarantee a continuously stable power supply.

→ Insert the Micro USB plug of the included mains adapter for the ALMEMO<sup>®</sup> wireless sensor into the Micro USB socket **16** of the ALMEMO<sup>®</sup> wireless sensor. Insert the mains plug into a power socket.

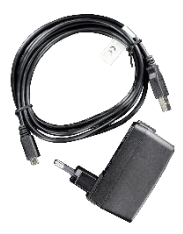

- The green LED of the ALMEMO<sup>®</sup> wireless sensor flashes as long as the wireless sensor is charged. In case the wireless sensor is being charged while it is switched on, the green LED lights up and flashes only briefly.
- To save power and increase the battery life of the wireless sensor, you can use the sleep mode of the wireless sensor for output cycles longer than 30 seconds (see chapter 8.2.6 How to enable /disable sleep mode).

#### 7.1.2 How to check the Battery Charge Level

#### Check the battery charge level of the data logger

- ! The data logger must be switched on.
- $\rightarrow$  Take note of the battery symbol in the upper right corner of the display.

| Symbol | Symbol description                           | Message regarding battery<br>charge level                                      |
|--------|----------------------------------------------|--------------------------------------------------------------------------------|
|        | The battery symbol is completely filled.     | At least 80 %                                                                  |
|        | The battery symbol is halfway filled.        | At least 40%                                                                   |
|        | One third of the battery symbol flashes red. | Insufficient battery charge<br>level. The data logger will<br>switch off soon. |

In case the battery charge level of the data logger is very low, a quadruple acoustic signal will sound (as long as the signal transmitter is switched on).

#### 7 Usage

#### Check the battery charge level of the wireless sensor

- ! The wireless sensor must be switched on.
- → Shortly press the ON/OFF button **14** of the ALMEMO<sup>®</sup> wireless sensor.
- The LEDs will display the battery charge level of the wireless sensor for 8 seconds.

| LED states | LED description                           | Message regarding<br>the battery charge<br>level |
|------------|-------------------------------------------|--------------------------------------------------|
|            | All LEDs light up                         | At least 80 %                                    |
|            | Only the blue and the red<br>LED light up | At least 40%                                     |
|            | Only the red LED lights up.               | At least 20%                                     |
|            | The red LED is flashing.                  | Less than 20%                                    |

- The wireless sensor will return to the previous state and the LEDs will light as they did before displaying the battery charge level.
- To save power and increase battery life of the wireless sensor, you can use the sleep mode of the wireless sensor for output cycles longer than 30 seconds (see chapter 8.2.6 How to enable / disable sleep mode).

#### 7.1.3 How to switch the Data Logger on/off

#### Switch the data logger on

- $\rightarrow$  Press and hold the ON/OFF key **7**.
- > All LEDs of the data logger will light up.
- > The display **1** of the data logger will show the home screen.
- The display 1 of the data logger will show the home screen and the ON LED 2 of the data logger flashes as long as the battery is charged.

The ON LED 2 of the data logger lights up as soon as the battery is fully charged.

#### Switch the data logger off

- $\rightarrow$  Press the ON/OFF button **7**.
- > The display of the data logger and the status LEDs will go out.
- > The data logger is switched off.

#### 7.1.4 How to use the Power Saving Mode of the data logger

- During power saving mode, the data logger switches the display off after a set period of time or dims the display brightness to a pre-set brightness level. All functions of the data logger, such as saving the measurement data, will continue to work.
- The power saving mode will only start when the data logger is not connected with the mains adapter. Thanks to the power saving mode, the battery runtime will be extended.
  - 1. In the home screen, tap on Settings 🔀.
  - 2. Tap on Device settings.
  - 3. Tap on Display settings.
  - 4. Tap on the field next to Energy-saving mode after ...
  - 5. Tap on the desired number of minutes.
  - The power saving mode will start when you did not touch the display of the data logger for the set period of time.
  - 6. In the line Display brightness in energy-saving mode tap on one of the selection fields that feature the brightness gradations. To switch the display off during power saving mode, select the lowest display brightness level so that no selection field is marked green.
  - The display brightness will be dimmed to the set brightness level during power saving mode.
- If the display is switched off during power saving mode, you will notice that the power saving mode is on when the ON LED 2 is lit even though the display is switched off.

> You can end the power saving mode by tapping on the display.

# 7.1.5 How to connect /disconnect an ALMEMO<sup>®</sup> Sensor to the Wireless ALMEMO<sup>®</sup> Interface

#### Connect a sensor

The wireless ALMEMO<sup>®</sup> interface is a ALMEMO<sup>®</sup> wireless sensor with a ALMEMO<sup>®</sup> input socket, to which an ALMEMO<sup>®</sup> sensor can be connected with a ALMEMO<sup>®</sup> D7 or D6 plug.

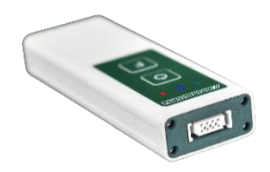

- The maximum sensor power supply of the wireless ALMEMO<sup>®</sup> interface is 6V at 30 mA. For sensors that require higher voltage / electricity, an external power supply has to be provided.
  - ! The wireless ALMEMO® interface needs to be switched off.
  - → Insert the ALMEMO<sup>®</sup> D7 or D6 plug of the desired sensor into the ALMEMO<sup>®</sup> input socket **17** of the wireless ALMEMO<sup>®</sup> interface.
- All standard ALMEMO<sup>®</sup> sensors with ALMEMO<sup>®</sup> plugs are generally programmed with measuring range and dimension and can therefore be connected to every wireless ALMEMO<sup>®</sup> interface and to every ALMEMO<sup>®</sup> measuring device.

#### Disconnect a sensor

- ! The wireless ALMEMO® interface needs to be switched off.
- → Press the two locking levers of the ALMEMO<sup>®</sup> plug and remove it from the ALMEMO<sup>®</sup> input socket **17**.

#### 7.1.6 How to switch the Wireless Sensor on/off

#### Switch the wireless sensor on

- → Press and hold the ON/OFF button **14** of the ALMEMO<sup>®</sup> wireless sensor.
- All LEDs of the ALMEMO<sup>®</sup> wireless sensor will light up; the ALMEMO<sup>®</sup> wireless sensor will be switched on.

- The green LED of the ALMEMO<sup>®</sup> wireless sensor will light up and only flashes briefly as long as the batteries are charged. The ALMEMO<sup>®</sup> wireless sensor is switched on.
- In case pairing data is saved on the wireless sensor and the sensor tries to connect to the data logger, the blue LED flashes slowly.

#### Switch the wireless sensor off

- → Press and hold the ON/OFF button **14** of the ALMEMO<sup>®</sup> wireless sensor.
- All LEDs of the ALMEMO<sup>®</sup> wireless sensor are lit then the red LED goes out followed by the blue LED and at the end by the green LED.
- > The wireless sensor has been switched off.
- To save power and increase the battery life of the wireless sensor, you can use the sleep mode of the wireless sensor for output cycles longer than 30 seconds see chapter 8.2.6 How to enable / disable sleep mode).

### 7.1.7 How to connect the Wireless Sensor with the Data Logger

#### Pair the wireless sensor with the data logger

- The data logger sets up a wireless network for all wireless sensors. The SSID of the wireless sensor can be selected (8.1.2 How to set a Wireless Network SSID).
- For the wireless network, the data logger uses the 2.4 GHz frequency range. If you experience connection problems, set the radio channel of the data logger to a free radio channel (8.1.1 How to set a Radio Channel).
  - In case a wireless ALMEMO<sup>®</sup> interface is used as an ALMEMO<sup>®</sup> wireless sensor, the ALMEMO<sup>®</sup> D7 or D6 plug of the desired ALMEMO<sup>®</sup> sensor must be plugged into the ALMEMO<sup>®</sup> input socket **17** of the wireless ALMEMO<sup>®</sup> Interface.
  - ! The wireless sensor needs to be switched on. The green LED is lit (and flashes briefly in case the wireless sensor is being charged).
  - ! The wireless sensor must not be paired with a data logger and therefore does not contain any pairing data. The blue LED does

#### 7 Usage

neither light up nor flash.

- In case the green and the blue LED flash simultaneously after the wireless sensor has been switched on, the wireless sensor was already paired with a data logger and pairing data is saved on the wireless sensor. If the wireless sensor was delivered together with a data logger, usually the two of them have already been paired. If you want to connect the wireless sensor with the same data logger featuring the same settings you had previously, please follow the instruction in section Reconnect sensor and data logger.
  If you want to connect the wireless sensor with another data logger or with other wireless settings, please follow the instructions in chapter 7.1.8 How to terminate the Connection between Wireless Sensor and Data Logger, section Delete pairing data from a wireless sensor without connection) and afterwards the steps indicated in the present section Pair the wireless sensor with the data logger.
  - ! The data logger needs to be switched on.
  - 1. In the home screen, tap on Settings 🔀.
  - 2. Tap on Wireless network.
  - 3. Tap on Sensor pairing.
  - 4. Tap on the field next to Pairing key.
  - Enter the serial number of the ALMEMO<sup>®</sup> wireless sensor. You will find the serial number on the nameplate on the rear side of the ALMEMO<sup>®</sup> wireless sensor.
- ATTENT

- 6. Tap on OK.
- The serial number of the ALMEMO<sup>®</sup> wireless sensor will be saved to the data logger.
- The serial number of the ALMEMO<sup>®</sup> wireless sensor will be displayed next to the field Pairing key.
- 7. Press and hold the **F** button **15** of the ALMEMO<sup>®</sup> wireless sensor.
- All LEDs of the ALMEMO<sup>®</sup> wireless sensor are flashing simultaneously. The wireless sensor previously had no pairing data

stored and queries the pairing data from the data logger. This may take some time.

- In case only the red LED flashes approximately 7 times instead of all LEDs flashing simultaneously, pairing data is already stored on the wireless sensor. In this case delete the stored pairing data (see chapter 7.1.8 How to terminate the Connection between Wireless Sensor and Data Logger, section Delete pairing data from a wireless sensor without connection) and then repeat step 7 of the present section.
  - The green and the blue LED of the ALMEMO<sup>®</sup> wireless sensor slowly flash simultaneously. The ALMEMO<sup>®</sup> wireless sensor establishes a connection to the data logger. This may take some time.
  - The green LED of the ALMEMO<sup>®</sup> wireless sensor is lit (respectively flashes briefly in case the batteries are being charged). The blue LED of the ALMEMO<sup>®</sup> wireless sensor as well as the LINK LED 4 of the data logger are flashing. Initialization data is being transferred from the ALMEMO<sup>®</sup> wireless sensor to the data logger.
  - The measuring channels will gradually be listed in the menu Channel List, in the menu Measured Value Display, and in the menu Sensor > Measuring Channels. All measuring channels will be displayed featuring the symbol as long as initialization data is being transferred.
  - The blue LED of the ALMEMO<sup>®</sup> wireless sensor is lit. The ALMEMO<sup>®</sup> wireless sensor is connected to the data logger. The blue LED flashes if data is being transferred to the data logger.
  - The LINK LED 4 flashes if data is being transferred from the wireless sensor to the data logger.
  - The ALMEMO<sup>®</sup> wireless sensor will be displayed in the table in the menu Settings>Wireless network>Sensor pairing.
  - → To check the connection quality and the signal strength in the menu Sensor overview  $\bigcirc$ , tap on the arrow at the end of the line of the wireless sensor whose connection you want to check.
  - The signal strength will be displayed in dBm in the line Signal strength.

#### 7 Usage

In the line Connection quality, the connection quality will be indicated by three fields.

| Description      | Message regarding connection quality |
|------------------|--------------------------------------|
| All fields green | Very good connection                 |
| Two fields green | Good connection                      |
| One field green  | Poor connection                      |
| All fields grey  | No connection                        |

- In case you want to connect several wireless sensors to a data logger, repeat steps 4 to 7 for every single wireless sensor. If you want to put several data loggers simultaneously into operation, please follow the instruction in chapter 9 Connection set-up with several data loggers.
- The connection between the data logger and the ALMEMO<sup>®</sup> wireless sensor or several ALMEMO<sup>®</sup> wireless sensors can be checked in the ALMEMO<sup>®</sup> 470 MeshViewer software (see Instruction Manual ALMEMO<sup>®</sup> 470 MeshViewer).
- If no connection can be established between the wireless sensor and the data logger, it might be because the radio channel is overloaded. Change the radio channel of the wireless network of the data logger (see chapter 8.1.2 How to set a Radio Channel) and make sure to select a free channel.
- If the connection between data logger and wireless sensor was interrupted, the symbol RADIOFAIL will be displayed in the data logger in the table in the menu Sensor pairing. The symbol RADIOFAIL will also be displayed in the menus Channel list, User menu, and Measured value display as well as in the menu Sensor overview .

#### Reconnect sensor and data logger

- The wireless sensor and the data logger save the pairing data during the pairing process. After being switched off and then on again, both devices connect automatically.
  - 1. Switch the data logger on by pressing the ON/OFF button 7.
  - > All LEDs of the data logger light up.

- > The display **1** of the data logger will show the home screen.
- The display 1 of the data logger will show the home screen and the ON LED 2 of the data logger flashes as long as the data logger is being charged.
- The ON LED 2 of the data logger is lit as soon as the batteries are fully charged.
- 2. Switch the wireless sensor on by pressing and holding the ON/OFF button **14** of the wireless sensor.
- All LEDs of the ALMEMO<sup>®</sup> wireless sensor are lit; the ALMEMO<sup>®</sup> wireless sensor is being switched on.
- The green LED of the ALMEMO<sup>®</sup> wireless sensor is lit and flashes only briefly as long as the batteries are being charged. The ALMEMO<sup>®</sup> wireless sensor has been switched on.
- The blue LED is flashing. The wireless sensor is trying to establish a connection to the data logger by using the saved pairing data.
- In case the red LED flashes approximately 7 times, the wireless sensor could not establish a connection with the data logger. The wireless sensor continues to try to establish a connection with the data logger while the blue and the green LED are slowly flashing simultaneously.

If no connection could be established after a while, it might be because no pairing data for this sensor is saved on the data logger. Please check if the sensor is listed in the table in the menu Settings>Wireless network>Sensor pairing.

If the sensor is not listed in this table, delete the pairing data saved on the wireless sensor (7.1.8 How to terminate the Connection between Wireless Sensor and Data Logger, section Delete pairing data in wireless sensor without connection). Afterwards pair the wireless sensor with the data logger (see chapter 7.1.7 How to connect the Wireless Sensor with a Data Logger, section Pair wireless sensor with the data logger).

The measuring channels will gradually be listed in the menu Channel List, in the menu Measured Value Display, and in the menu Sensor > Measuring Channels. All measuring channels will be displayed featuring the symbol as long as initialization data is being transferred.

- The blue LED of the ALMEMO<sup>®</sup> wireless sensor is lit. The ALMEMO<sup>®</sup> wireless sensor is connected to the data logger. The blue LED flashes if data is being transferred to the data logger.
- → To check the connection quality and the signal strength in the menu Sensor overview  $\bigcirc$ , tap on the arrow at the end of the line of the wireless sensor whose connection you want to check.
- The signal strength will be displayed in dBm in the line Signal strength.
- In the line Connection quality, the connection quality will be indicated by three fields.

| Description      | Message regarding connection quality |
|------------------|--------------------------------------|
| All fields green | Very good connection                 |
| Two fields green | Good connection                      |
| One field green  | Poor connection                      |
| All fields grey  | No connection                        |

The connection between the data logger and the ALMEMO<sup>®</sup> wireless sensor or several ALMEMO<sup>®</sup> wireless sensors can be checked in the ALMEMO<sup>®</sup> 470 MeshViewer software (see Instruction Manual ALMEMO<sup>®</sup> 470 MeshViewer).

#### 7.1.8 How to terminate the Connection between Wireless Sensor and Data Logger

The data logger and the wireless sensor are connected when both devices are switched on and paired, the blue LED of the wireless sensor is lit and the wireless sensor is listed on the data logger in the table in the menu Settings>Wireless network>Sensor pairing. The wireless sensor and the data logger save the pairing data during the pairing process. After being switched off and then on again, both devices connect automatically. During the unpairing process it is therefore mandatory to delete the pairing data from the data logger as well as from the wireless sensor.

#### Unpair wireless sensor while being connected

- ! There needs to be a connection between the data logger and the wireless sensor. The blue LED of the wireless sensor is lit respectively flashes in case measurement data is being transferred. The wireless sensor is listed in the table in the menu Sensor pairing.
- 1. In the home screen, tap on Settings 🔀.
- 2. Tap on Wireless network.
- 3. Tap on Sensor pairing.
- 4. Tap on the field next to Unpair sensors.
- 5. Select the sensor you want to unpair.
- The sensor is being unpaired. The sensor will no longer be listed in the table. The blue LED of the wireless sensor is no longer lit. The pairing data will be deleted from the data logger as well as from the wireless sensor.
- If you want to unpair all connected sensors simultaneously, in step 4 tap on the button Unpair all sensors.
- If no connection is established to one or to several sensors that shall be unpaired, a dialog box will open on the data logger. Tap on Yes, to delete the pairing data of the one or the several wireless sensors anyway. Afterwards delete the pairing data from the wireless sensor (see the following section).

#### Delete pairing data from wireless sensor without connection

During the unpairing process, pairing data needs to be deleted from the data logger as well as from the wireless sensor. Therefore unpair the wireless sensor – if possible – while being connected (see section Unpair wireless sensor while being connected).

- In case the data logger and the wireless sensor cannot be connected, and you still want to delete the pairing data from the wireless sensor, follow the following steps:
  - ! The wireless sensor needs to be switched on. The green LED is lit.
- → Simultaneously press and hold the ON/OFF button **14** and the F button **15** of the wireless sensor for 3 seconds.
- > All LEDs go out.
- The blue and the red LED flash several times simultaneously. The pairing data will be deleted from the wireless sensor.
- The green LED is lit. The wireless sensor is switched on and has no pairing data stored.
- → Delete the pairing data of this sensor from the data logger as well (see section Delete pairing data from data logger without connection).

#### Delete Pairing Data from Data Logger without Connection

During the unpairing process, pairing data needs to be deleted from the data logger as well as from the wireless sensor. Therefore unpair the wireless sensor – if possible – while being connected (see section Unpair wireless sensor while being connected).

In case the data logger and the wireless sensor cannot be connected, and you want to delete the pairing data from the data logger, follow the following steps:

- 1. In the home screen, tap on Settings  $\mathbf{X}$ .
- 2. Tap on Radio settings.
- 3. Tap on Sensor pairing.
- 4. Tap on the field next to Unpair sensors.
- 5. Select the sensor you want to unpair.
- A dialog box will open in the data logger.
- 6. Tap on Yes to delete the pairing data of the one or the several wireless sensors from the data logger anyway.
- The pairing data of the sensor will be deleted from the data logger. The sensor will no longer be listed in the table.

- If you want to unpair all connected wireless sensors simultaneously, in step 4 tap on the button Unpair all sensors.
- → Delete the pairing data from the wireless sensor as well (see section Delete pairing data from wireless sensor without connection).

#### 7.2 How to display Measured Values

- ! The data logger needs to be switched on.
- In case a wireless ALMEMO<sup>®</sup> interface is used as an ALMEMO<sup>®</sup> wireless sensor, the ALMEMO<sup>®</sup> D7 or D6 plug of the desired ALMEMO<sup>®</sup> sensor must be plugged into the ALMEMO<sup>®</sup> input socket of the wireless ALMEMO<sup>®</sup> Interface.
- ! The wireless sensor needs to be switched on.
- ! The wireless sensors needs to be connected to the data logger.

#### 7.2.1 How to display Measured Values in a Channel List

- 1. In the home screen, tap on Display **I.I**.
- 2. Tap on the tab channel list
- The measuring channels of the connected wireless sensors will be displayed featuring measured value, maximum value, and minimum value.

#### Select the displayed type of measured value

- For every column of the table you can choose which kind of measured values shall be displayed in the table. You can choose measured value, maximum value, minimum value, and average value of the respective measuring channel.
- The measured value always displays the current measured value. The function values maximum value, minimum value, and average value relate to all measured values since the function values were last cleared. E.g. for the minimum value, all measured values measured since the record was cleared for the last time are being considered and the lowest value will be displayed.

- 1. Tap on the cell in the header of the column, whose display you want to change.
- 2. Tap on the desired type of measured value.
- The selected type of measured value will be displayed in the header. The relevant measurement data will be displayed in the column.

#### 7.2.2 How to display Measured Values in the User Menu

- The user menu is an individual presentation of measured values. You can select the number of measured values displayed as well as the measuring channels displayed.
  - 1. In the home screen, tap on Display **I.I**.
  - 2. Tap on the tab user menu 🖳
  - 3. Tap on Manage user menus.
  - 4. Tap on the field next to User menu name.
  - 5. Enter the desired name for the new user menu.
  - 6. Tap on OK.
  - 7. Tap on the field next to User menu template.
  - 8. Select the display of the measured values.
  - 9. In the line Add user menu tap on the button Add.
  - 10. Tap on the line of the user menu that you have just created.
  - The user menu will open and will feature the previously selected kind of display of the measured values.
  - 11. Tap on Mx in the line, in which you want to add a measuring point.
  - 12. Tap on the measuring point whose measuring value you want to display in that line.
  - 13. Repeat steps 11 and 12 for all cells, in which measuring values shall be displayed.
  - > The chosen measuring values will be displayed in the selected cell.
- If the data logger was switched off and then on again, the user menu will at first be displayed blank. As soon as the wireless sensor is

connected, the measuring points and the measured values will be displayed.

#### Hide measured values in the user menu

- 1. Tap on the measuring point name Mx.x.x in the cell, whose measured values you want to hide.
- 2. Tap on Hide.
- > The cell will be displayed empty.
- Hidden cells can only be shown again by resetting the user menu.

#### Reset or delete user menu

- 1. Tap on the tab User menu 🖳
- 2. Tap on Manage user menus.
- 3. Tap on the field next to Reset user menu respectively Delete user menu.
- 4. Select the user menu you want to reset respectively delete.

# 7.2.3 How to display Measured Values in the Measured Value Display

- 1. Display the measured value in the channel list or in the user menu.
- 2. Tap on the desired measured value that shall be displayed in the measured value display with maximum and minimum value.
- > The measured value display will open.
- → To exit the measured value display, either tap on the tab Display III or on Back.

## 7.2.4 How to delete the Function Values maximum value, minimum value, and average value

If you delete a function value of a measuring channel, the function value will be calculated by using the measured values obtained from then on.

#### 7 Usage

- 1. Select the type of measured value of a table cell displayed in the menu channel list as described in 7.2.1 How to display measured values in a channel list.
- The measuring channels of the connected wireless sensors will be displayed with the desired measurement data.
- 2. Tap on the table cell, whose function value you want to delete.
- **3.** Tap on Delete minimum value or Delete maximum value or Delete average value.
- You can delete all function values of all measuring channels simultaneously by tapping on Delete all maximum / minimum / average values in step 3.
  - The desired function values will be deleted and will then be calculated by using the measurement data obtained from then on.

Or

- 1. In the home screen, tap on Settings 🔀.
- 2. Tap on Device settings.
- 3. Tap on Function values.

4. Tap on the field next to Delete maximum value, delete minimum value or Delete average value.

- 5. Tap on the measuring channel, whose function values you want to delete.
- You can delete all function values of all measuring channels simultaneously by tapping on the button Delete in the line Delete all maximum / minimum / average values in step 4.
  - The desired function values will be deleted and will then be calculated by using the measurement data obtained from then on.
# 7.3 How to perform Measuring Operations

- During a measuring operation, the received measurement data will be saved to the data logger according to the selected measuring cycle and output cycle (8.2.4 How to set the Measuring Cycle and chapter 8.2.5 How to set the Output Cycle).
- Before starting the measuring operation, please make sure that the time and date are correctly set (see chapter 8.1.7 How to set Time, Date and Time Zone) and that the data storage mode is set according to your needs (see chapter 8.1.8 How to set the Data Storage Mode). If required, you can name the upcoming measuring operation to easily recognize the storage file later on (see chapter 7.4.2 How to name Upcoming Measuring Operations).

# 7.3.1 How to start / stop a measuring operation

#### Start a measuring operation

- ! The data logger needs to be switched on.
- In case a wireless ALMEMO<sup>®</sup> interface is used as an ALMEMO<sup>®</sup> wireless sensor, the ALMEMO<sup>®</sup> D7 or D6 plug of the desired ALMEMO<sup>®</sup> sensor must be plugged into the ALMEMO<sup>®</sup> input socket of the wireless ALMEMO<sup>®</sup> Interface.
- ! The wireless sensors need to be switched on.
- ! The wireless sensors need to be connected to the data logger.
- Make sure that the operating mode Measure is set (see chapter 8.1.6 How to set the Operating Mode). In this operating mode, only measurement data will be transferred (no network configuration). This enables a fast measurement data transmission.
  - 1. In the home screen, tap on Display **I.I**.
  - 2. Open the menu measuring point list, user menu, or measured value display.
  - 3. Tap on the button Start.
  - > The measuring operation will be started.
  - > The START LED **3** is flashing.

#### 7 Usage

- Measurement data received from the wireless sensor will be saved to the data logger with a timestamp.
- In the upper line of the display 1 the arrows of the icon () will start flashing.

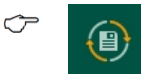

In case the data storage mode ring memory is enabled, the arrows flash in orange.

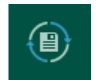

In case the data storage mode linear memory is enabled, the arrows flash in blue.

- As long as a measuring operation is running, some settings and operations cannot be performed on the data logger. For example, no sensors can be paired or unpaired.
- $\sim$  You will also find the button Start in the menu sensor overview  $\sqrt{}$ .

#### Stop a measuring operation

- 1. In the home screen, tap on Display **I.I**.
- 2. Open the menu measuring point list, user menu, or measured value display.
- 3. Tap on the button Stop.
- > The START LED **3** goes out.
- In the upper line of the display 1 the arrows of the icon (1) do no longer flash.
- $\sim$  You will also find the button Stop in the menu sensor overview  $\checkmark$ .

# 7.3.2 How to recognize and manage Alarm Signals

- If an alarm is triggered in the data logger, a dialog field will open to inform you about the alarm. The alarm will be listed in the alarm list featuring the following information: Alarm occurrence time, time of alarm end, and the corresponding measuring channel. In addition, an acoustic signal will sound (provided that the signal transmitter has been switched on) and the ALARM LED **5** will light up.
- If an alarm is triggered in the data logger, a dialog field will open to inform you about the alarm. The alarm will be listed in the alarm list

featuring the following information: Alarm occurrence time, time of alarm end, and the corresponding measuring channel. In addition, an acoustic signal will sound (provided that the signal transmitter has been switched on) and the ALARM LED **5** will light up.

#### Recognize an alarm

- If an alarm is triggered in the data logger, a dialog field informs you about the new entry of an alarm in the alarm list. The alarm dialog can be switched off (see chapter 8.1.16 How to switch the Alarm Dialog on and off).
- $\rightarrow$  Tap on OK to close the dialog field.
- If an alarm is triggered in the data logger, an acoustic signal will sound (provided that the signal transmitter is switched on) and the ALARM LED 5 will light up. The ALARM LED 5 will light until the alarm state is cancelled.
- The alarm will be listed in the alarm list featuring the following information: Alarm occurrence time, time of alarm end, and the corresponding measuring channel.
  - 1. In the home screen, tap on Display **III** to open the alarm list.
  - 2. Go to the tab alarm list  $\square$ .
  - The alarm list will display all alarms saved so far with the affected measuring channels and the type of alarm in the column alarm, the alarm occurrence time in the column alarm occurrence, and the time of the alarm end in the column alarm end.

| Display in column Alarm | Message type of alarm                                   |
|-------------------------|---------------------------------------------------------|
| LIMIT-LOW               | Lower limit value undershoot                            |
| LIMIT-HIGH              | Upper limit value overshoot                             |
| RADIOFAIL               | Interruption of radio connection                        |
| U-SENSOR                | Sensor supply voltage dropping below a sufficient value |
| BREAK                   | Sensor break                                            |

#### 7 Usage

| UNDERRANGE | Lower range limit underrun |
|------------|----------------------------|
| OVERRANGE  | Upper range limit overrun  |

#### Manage alarms in the alarm list

- 1. In the home screen, tap on Display **III** to open the alarm list.
- 2. Go to the tab alarm list  $\square$ .
- 3. Enable the checkbox next to the alarm you want to delete.
- The most recent alarm is on the top of the list. In case the alarm you are looking for is not displayed, use the arrow keys < > to scroll until you find the alarm you searched for.
  - 4. Tap on the button at the end of the header of the table.
  - 5. Tap on Delete selection.
- If you want to delete all alarms in the alarm list, in step 5 tap on Delete all. For this scenario, no alarm must be selected (i.e no checkbox must be enabled).
  - The alarm will be deleted from the alarm list. However, the alarm remains active in the data logger. The ALARM LED 5 will light until the alarm condition is cancelled.

# 7.3.3 How to detect a Radio Connection Loss

In case the radio connection was interrupted, the red and the blue LED of the wireless sensor flash alternately.

On the data logger in the line of the wireless sensor, the symbol RADIOFAIL will be displayed in the menus channel list, user menu, and measured value display as well as in the menu sensor overview  $\$  and in the menu Settings>Wireless network>Sensor pairing. Additionally, an acoustic signal will sound (provided that the signal transmitter is switched on) and the ALARM LED **5** will light up.

# 7.3.4 How to detect a Sensor Break

In case of a sensor breakage, the field of the missing measured value will show the BREAK symbol in the menus channel list, user menu, and

measured value display as well as in the menu Sensor overview>Sensor SX.X> Measuring channels.

Additionally, an acoustic signal will sound and the ALARM LED **5** will light up.

Measured values will be displayed without the BREAK symbol as soon as the sensor break no longer exists and the set output cycle has run out, which means that a new measured value has been sent to the data logger.

# 7.3.5 How to query the Memory Status

- The available memory for measured values is 100 MB (up to 2 million measured values can be stored).
- In the upper line of the display **1** right behind M: the memory space used will be indicated in percent.
- You can set the storage capacity (see chapter 8.1.9 How to set the Storage Capacity).
  - $\rightarrow$  In the home screen, tap on memory 🗐.
  - In the line Memory status, the memory space used will be indicated in percent.
  - > The amount of total and free memory space will be displayed.
- As soon as a measurement has been started, the arrows of the icon
  in the upper line of the display **1** will start flashing.
  - While a measurement is running, the name and start time of the current measurement as well as the estimated remaining duration will be displayed. The estimated remaining duration depends on the amount of free memory, on the number of active measuring channels, and on the measuring cycles set in the wireless sensors.

# 7.4 How to manage Measurements

# 7.4.1 How to export measurements from the data logger to a PC

- ! The data logger must either be connected to the PC via a USB connection or via an Ethernet network (see chapter 7.5 How to connect the Data Logger to a PC).
- → Connect the data logger with the ALMEMO<sup>®</sup> Control software (see chapter 7.5.4 How to use ALMEMO<sup>®</sup> Control).
  - 1. Click on Search attached devices.

Or

- 1. In the menu Device list click on Refresh list.
- 2. In the menu Device list on the tab Edit, click on Data memory...
- 3. In the line Measured value memory device, enable the radio button.
- 4. Click on the button Refresh list.
- The table will display the measurements stored in the measured value memory of the data logger including the measurement name, start time, end time, and size in Mb.
- 5. In the table click on the line, in which the measurement you want to export is displayed.
- You can select several measurements at once to save them as individual files in the same file folder on your PC. To do so, click on the relevant lines while holding down the Ctrl key so that the desired measurements are selected.
  - 6. If you only want to export measurement data of a designated time interval, tick the checkbox Select time segment, and enter a start time as well as an end time in the fields Start date, Start time, End date, End time.
- If you want to choose a time interval that applies to several measurements, all relevant measurements must be selected. For each measurement, a file will be stored that contains only the section

of the measurement that was measured during the selected time interval.

- If you would rather save the Coordinated Universal Time (UTC) as the timestamp for your export file than the time set in your data logger, tick the checkbox Using Coordinated Universal Time (UTC) in the section Select Export Settings.
- 8. If the measurement shall be splitted and saved in several export files (in case the measurement is larger than 128 MB) go to the section Select export settings and tick the checkbox Split large .csv files.
- If the timestamp in your export file shall be rounded to 1 second, go to the section Select export settings and enable the checkbox Suppress milliseconds.
- 10. In the line Export to click on the button Search.
- 11. Select the file folder, to which you want to export and save the selected measurement(s).
- 12. Click on OK.
- 13. Click on the button Export measurements.
- The measurement(s) will be exported. This process can take some time.
- In the data logger in the menu Memory, the output status will be indicated in percent in the line Output status.
- The measurement(s) will be saved as .csv file, as .txt file, and as .sqlite file in the selected folder.

# 7.4.2 How to name upcoming Measurements

- ! No measurement may be started.
- 1. In the home screen, tap on Memory (1).
- 2. Tap on the field next to Name of measurement.
- 3. Enter the desired name for the next measurement.
- 4. Tap on OK.

#### 7 Usage

- If you start a measurement, the measurement will be given the desired name and will be listed with this name in the table in the menu Manage measurements.
- If you stop a measurement and start a new one without selecting a new name for the next measurement, an ascending serial number will be added to the measurement name.

# 7.4.3 How to delete a Measurement

- ! No measurement may be started.
- 1. In the home screen tap on Memory (1).
- 2. Tap on Manage measurements.
- 3. Tick the checkbox of the measurement you want to delete.
- The last stopped measurement will be the first one listed in the table. If the desired measurement is not displayed in the table, you can

scroll back and forth by using the arrow keys  $\checkmark$  until you have found the desired measurement.

- 4. Tap one the  $\mathbf{\overline{\mathbf{x}}}$  button at the end of the header of the table.
- 5. Tap on Delete selection.
- If you want to delete all measurements saved on the data logger, in step 5 tap on Delete all. For this scenario, no measurement must be selected (i.e no checkbox must be enabled).
  - > The measurement will be deleted from the memory of the data logger.

# 7.5 How to connect a Data Logger to a PC

The ALMEMO<sup>®</sup> 470 wireless data logger can be connected to a PC either via USB or via an Ethernet network.
In case both connections are established at the same time, data will

In case both connections are established at the same time, data will only be send and received via the Ethernet interface.

# 7.5.1 How to establish a USB Connection

! The data logger must not be connected via an Ethernet network with a PC. Disconnect the data logger from the Ethernet network if you want to use the connection via USB.

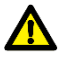

Before inserting the USB cable, run the installation program.

This installation instruction applies to all Windows versions from Windows XP upwards.

#### How to install the USB driver before connecting the USB data cable

- 1. Follow the Link below https://www.ahlborn.com/en\_UK/service/downloads/drivers
- 2. In the field Drivers USB data cable ZA 1919 click on DOWNLOAD.
- 3. Click on Driver for Windows or Driver for Linux.
- > The file is being downloaded.
- 4. Unzip the downloaded folder.
- 5. Open the folder and click on CP210xVCPInstaller\_x64.exe or CP210xVCPInstaller x86.exe.
- 6. Confirm that you want to install the driver.
- 7. Accept the licence agreement.
- 8. Click on Finish.
- Insert the micro USB plug of the USB data cable into the micro USB socket 10.
- 10. Insert the USB-A plug of the USB data cable into a free USB socket on the PC.
- Via the USB connection, you can export the stored measurements to the PC. To do so you can either use the ALMEMO<sup>®</sup> Control software or the AMR WinControl software. In addition, you can use the ALMEMO<sup>®</sup> 470 MeshViewer software via the USB connection.

#### Installation after accidentally connecting the USB data cable

1. Follow the Link below https://www.ahlborn.com/en\_UK/service/downloads/drivers

#### 7 Usage

- 2. In the field Drivers USB data cable ZA 1919 click on DOWNLOAD.
- 3. Click on Driver for Windows or Driver for Linux.
- > The file is being downloaded.
- 4. Unzip the downloaded folder.
- 5. On the PC keyboard simultaneously press the Windows key and the R key.
- > The dialog box Run will open.
- 6. Enter devmgmt.msc and press Enter.
- > The dialog box Device manager will open.
- 7. In the section Other devices double-click on the device entitled Silicon Labs.
- 8. Click on Update driver.
- 9. Click on Browse my computer for driver software respectively confirm that you will search the driver software by yourself. Click on Browse.
- 10. Click on the downloaded, unzipped folder with the driver.
- 11. Click on OK.
- 12. Click on Next.
- The driver will be installed.
- Insert the Micro USB plug of the USB data cable into the micro USB socket 10.
- 14. Insert the USB-A plug of the USB data cable into a free USB socket on the PC.
- Via the USB connection, you can export the stored measurements to the PC. To do so you can either use the ALMEMO<sup>®</sup> Control software or the AMR WinControl software. In addition, you can use the ALMEMO<sup>®</sup> 470 MeshViewer software via the USB connection.

#### Identify the COM port number

 On the PC keyboard simultaneously press the Windows key and the R key.

- > The dialog box Run will open.
- 2. Enter devmgmt.msc and press Enter.
- > The dialog box Device Manager will open.
- 3. Click on the arrow Connections (COM & LPT).
- 4. Note down the number of the COM port behind Silicon Labs.

# 7.5.2 How to establish an Ethernet connection

- The direct connection via an Ethernet data cable between the data logger and a PC requires a static IP address in the PC and -- from the same network address space -- a static IP address in the data logger. For the wireless ALMEMO<sup>®</sup> data logger the IP address is preset as a dynamic IP address.
  - In the PC, set a static IP address. In doing so, make sure to set the IP address for the Ethernet port that you want to use for the connection to the data logger.

| Figenschaften von Ethernet X                                                                                                    |                                                               |                                         | Eigenschaften von Internetprotokoll, Version 4 (TCP/IPv4)                                                                                                    |  |  |
|----------------------------------------------------------------------------------------------------|---------------------------------------------------------------|-----------------------------------------|----------------------------------------------------------------------------------------------------|--|--|
| Netzwerk Freigabe                                                                                                    |                                                               |                                         | Algemein                                                                                                    |  |  |
| Verbindung hersteller                                                                                                    | n über:<br>et 1210-T1 GbE NIC                                 |                                         | IP-Einstellungen können automatisch zugewiesen werden, wenn das<br>Netzwerk diese Funktion unterstützt. Wenden Sie sich andernfalls an den<br>Netzwerkadministrator, um die geeigneten IP-Einstellungen zu beziehen.                                                                                                    |  |  |
| Diese Vetint na ve                                                                                                    | avandet folgende Rome                                         | Konfigurieren                           | O IP-Adresse automatisch beziehen                                                                                                    |  |  |
| Line "Homosyn y wenned with a feature and a feature and a |                                                               |                                         | (a) - (option & P-variasity encoded:     (a) - (c) - (c |  |  |
| Installeren                                                                                                    | Deinstalleren                                                 | Eigenschaften                           | Bevorzugter DNS-Server:                                                                                                    |  |  |
| Beschreibung<br>TCP/IP, das Stan<br>Datenaustausch ü<br>Netzwerke emögli                                                                                                    | dardprotokoll für WAN-N<br>iber verschiedene, miteir<br>icht. | letzwerke, das den<br>sander verbundene | Alternativer DNS-Server: Einstellungen beim Beenden überprüfen Einweitert                                                                                                    |  |  |
|                                                                                                    |                                                               | OK Abbrechen                            | OK Abbreche                                                                                                    |  |  |

- In the data logger set an IP address that is located in the same network address space as the IP address of the PC (see chapter 8.1.11 How to set a static or a dynamic IP address).
- 3. Connect one plug of the Ethernet data cable to the Ethernet socket **9** of the data logger and the other plug of the Ethernet data cable to the Ethernet socket of the PC.
- Via the Ethernet connection you can export measured values to the PC, use the AMR WinControl software, and use the ALMEMO<sup>®</sup> 470 MeshViewer software.

# 7.5.3 How to establish a Connection via an Ethernet Network

- The IP address of the wireless ALMEMO<sup>®</sup> data logger is preset as a dynamic IP address. When connecting to an Ethernet network, the data logger receives an IP address from the DHCP server.
- In some Ethernet networks, static IP addresses are required. If required, ask your IT department to provide you with a static IP address for the wireless ALMEMO<sup>®</sup> data logger that is adapted to your network and set this address in your data logger (see chapter 8.1.11 How to set a Static or Dynamic IP Address).
  - ! The data logger needs to be switched off.
  - Connect an Ethernet data cable with the Ethernet socket 9 of the data logger and with the Ethernet socket of a router connected to the Ethernet network, to which the PC is connected.
  - 2. Switch the data logger on.
  - In the menu Settings >Device Settings>Communication, the current IP address will be displayed.
  - Via the connection via the Ethernet network, you can export measured values to the PC, use the AMR WinControl software, and use the ALMEMO<sup>®</sup> 470 MeshViewer software.

#### Switch the Ethernet network while the data logger is switched on

- In some cases it might be necessary to switch the Ethernet network while the data logger is switched on, e.g. when a measurement is running. In case the IP address of the data logger is set to dynamic, the network connection must be restarted.
  - Connect the Ethernet data cable with the Ethernet socket 9 of the data logger and with the Ethernet socket of the router connected to the desired Ethernet network.
  - In the home screen, tap on Settings X.
  - **3.** Tap on Device settings.
  - 4. Tap on Communication.
  - 5. In the line Reboot of the network connection tap on Start.

The network connection will be restarted and the new IP address of the data logger will be displayed in the line IP address.

# 7.5.4 How to use AMR WinControl

- Use software version 8.2.8.0 or higher to be able to connect to the ALMEMO<sup>®</sup> 470 wireless data logger.
  - ! The software AMR WinControl must support the protocol ALMEMO 470.
  - ! The data logger must be connected to the PC via a USB connection, via an Ethernet connection, or via an Ethernet network.
  - ! The data logger must not be connected to the ALMEMO<sup>®</sup> Control software or to the ALMEMO<sup>®</sup> 470 MeshViewer software.
  - 1. Open the software AMR WinControl.
  - 2. Click on Settings.
  - 3. Click on Add connection.
  - 4. Click on the field next to Protocol.
  - 5. Click on ALMEMO A470 protocol.

#### **Connection via USB**

- 6. In the line connection click on COM Port.
- 7. In the line COM-Port click on the corresponding COM-Port.
- To identify the COM port number, see chapter 7.5.1 How to establish a USB Connection, section Identify the COM port number.
  - In the field next to Baud Rate select the baud rate set in the data logger. You can find the set baud rate in the data logger menu Settings>Device settings>Communication.
  - 9. Click on OK.

#### **Connecting via Ethernet network**

- 6. In the line Connection, click one Network.
- 7. Check the IP address of the data logger in the data logger menu Settings>Device settings>Communication.

- 8. Enter the IP address in the field next to IP address or computer name.
- 9. Select 10001 as TCP port.
- 10. Click on OK.
- If connected to the AMR WinControl software, Active will be displayed in the data logger menu Settings>Device settings>Communication in the line PC software connection.

# 7.5.5 How to use ALMEMO<sup>®</sup> Control

- The connection to the ALMEMO<sup>®</sup> 470 wireless data logger is supported starting with program version 6.3.
  - ! The data logger must be connected to the PC either via USB connection, via an Ethernet connection, or via an Ethernet network.
  - ! The data logger must not be connected to the AMR WinControl software or to the ALMEMO® 470 MeshViewer software.
  - 1. Install the ALMEMO® Control software.
  - 2. Open the ALMEMO® Control software.

#### **Connection via USB**

- 3. Click on Interface.
- 4. Click on the tab ALMEMO cable (serial interface).
- 5. Click on the field underneath Interface.
- 6. Click on the relevant COM port number.
- To identify the COM port number, see chapter 7.5.1 How to establish a USB Connection, section Identify the COM port number.
  - 7. Click on the field underneath Baud rate.
  - Enter the baud rate set in the data logger. You can find the set baud rate in the data logger menu Settings>Device settings>Communication.
  - 9. Click on the field next to Protocol.
  - 10. Click on ALMEMO 470.

11. Click on OK.

#### **Connection via Ethernet network**

- 3. Click on Interface.
- 4. Click on the tab IP network.
- 5. Look for the IP address of the data logger in the data logger menu Settings>Device settings>Communication.
- 6. Enter the IP address in the field next to IP address or host.
- 7. Click on the field next to Port.
- 8. Enter 10001.
- 9. Click on the field next to Protocol.
- 10. Click on ALMEMO 470.
- 11. Click on OK.
- If connected to the ALMEMO<sup>®</sup> Control software, Active will be displayed in the data logger menu Settings>Device settings>Communication in the line PC software connection.

- 7.6 How to use the Mounting Support for the Data Logger
- 7.6.1 How to hang the data logger on the wall mount

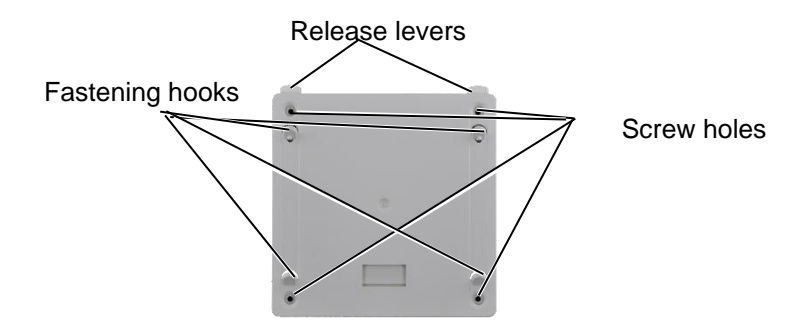

 Use screws to attach the wall mount for the ALMEMO<sup>®</sup> 470 wireless data logger to the desired position on the wall.

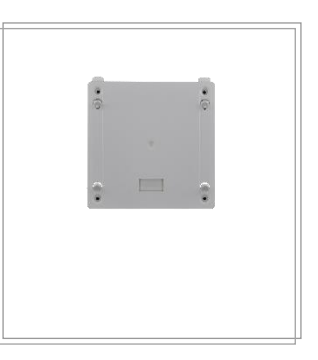

 Hang the ALMEMO<sup>®</sup> 470 wireless data logger on the wall mount by snapping the fixing points **12** on the rear side of the data logger on the fastening hooks of the wall mount.

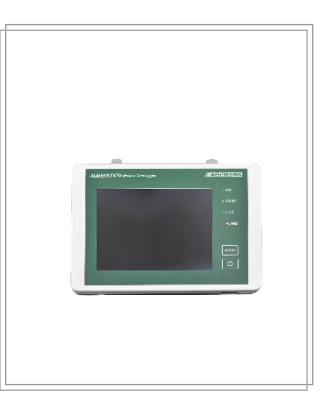

#### 7 Usage

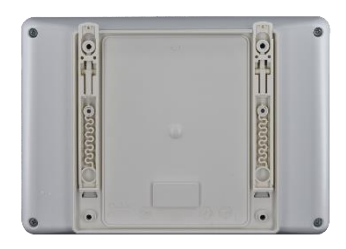

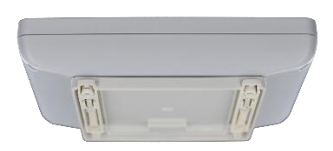

# 7.6.2 How to remove the Data Logger from the Wall Mount

→ Press both release levers of the wall mount and pull the data logger up to remove it from the wall mount.

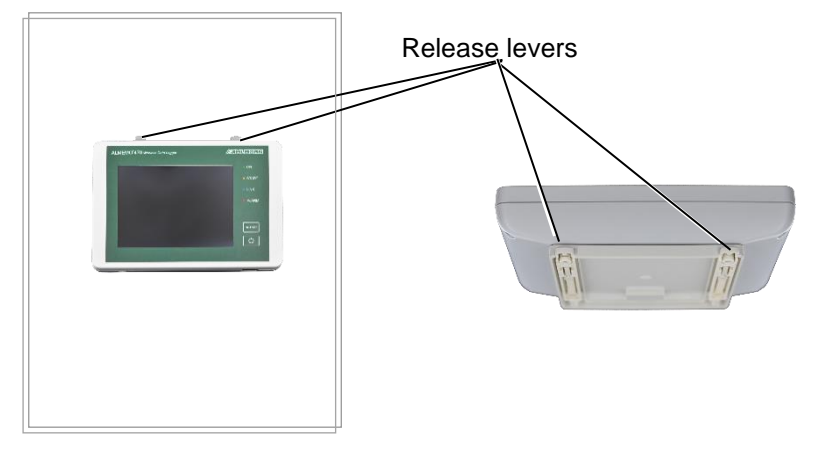

# 7.6.3 How to use the Pedestal as a Table Top Console

- → Plug the ALMEMO<sup>®</sup> 470 wireless data logger to the console by letting the fixing points **12** on the rear side of the data logger snap into the fastening hooks of the table top console. Release levers
- → Press both release levers of the console to remove the ALMEMO<sup>®</sup> 470 wireless data logger from the table top console.

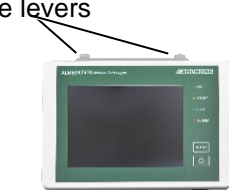

#### 7 Usage

# 7.6.4 How to use the Pedestal as a Wall Mount

1. Loosen the screws of the pedestal using a screwdriver.

- 2. Open the pedestal.
- 3. Use screws to attach the housing of the pedestall (the bottom part of the pedestal) to the desired position on the wall.
- Close the pedestal and use screws to attach the adapter plate (the upper part of the pedestal) to the pedestal housing that was attached to the wall.
- Attach the ALMEMO<sup>®</sup> 470 wireless data logger to the wall mount by letting the fixing points **12** on the rear side of the data logger snap into the fastening hooks of the pedestal.
- → Press both release levers of the pedestal and pull the ALMEMO<sup>®</sup> 470 wireless data logger up to remove it from the pedestal.

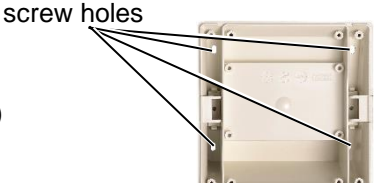

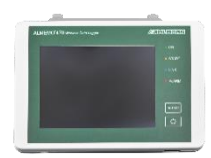

**Release levers** 

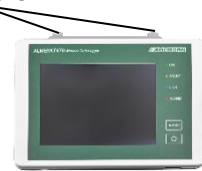

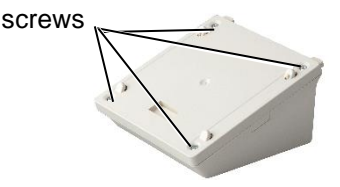

# 7.7 How to use the Wall Mount for the ALMEMO<sup>®</sup> Wireless Sensor

# 7.7.1 How to install the Magnetic Mount

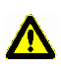

If you have a pacemaker or an implanted defibrillator, do not use a magnetic wall mount. Magnets can affect the functionality of pacemakers and implanted defibrillators.

1. Place the magnetic mount on the mounting surface on the rear side of the ALMEMO<sup>®</sup> wireless sensor.

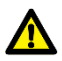

Only use the provided fixing screws. If the fixing screw get lost, please contact the customer service.

- 2. Fasten the magnetic mount by using the provided fixing screw.
- Thanks to the magnetic mount, the ALMEMO<sup>®</sup> wireless sensor can be attached to ferromagnetic surfaces such as metal walls.

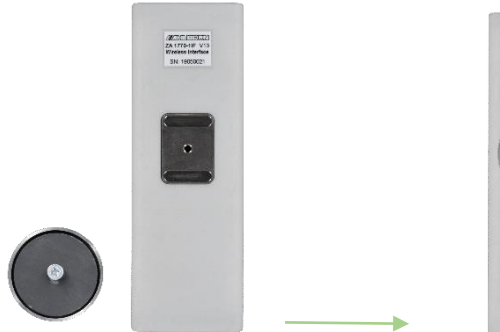

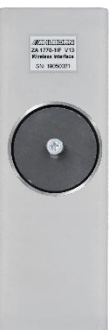

#### 7 Usage

# 7.7.2 How to use the Mounting Plate

- 1. Use screws to fasten the mounting plate to the desired position on the wall.
- 2. Slide the ALMEMO<sup>®</sup> wireless sensor above the mounting plate until it noticeably snaps in.
- The ALMEMO<sup>®</sup> wireless sensor can be taken out of the mount and can easily be snapped in again.

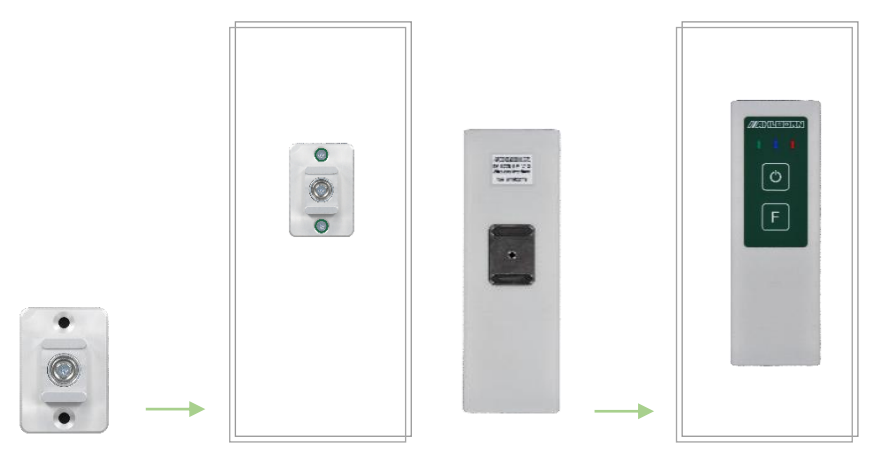

# 7.7.3 How to use the Suction Cup Fastening

- 1. Firmly press the suction cups of the suction cup fastening on a smooth surface, such as a glass pane. Make sure that the smooth surface is free of dirt and grease.
- 2. Slide the ALMEMO<sup>®</sup> wireless sensor above the suction cup fastening until it noticeably snaps in.
- The ALMEMO<sup>®</sup> wireless sensor can be taken out of the mount and can easily be snapped in again.

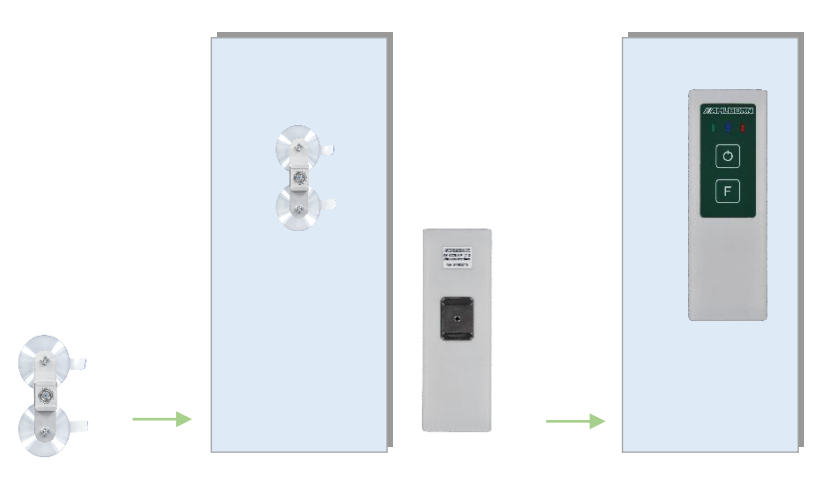

# All menus of the data logger will be displayed in the desired language.

Or

1. In the home screen tap on Settings X.

8.1 How to set the Data Logger

8.1.1 How to set the Display Language

2. Tap on Device settings.

Tap on the desired language.

- 3. Tap on Display settings.
- 4. Tap one the field next to Language.
- 5. Tap on the line that displays the desired language.
- All menus of the data logger will be displayed in the desired language.

### 8.1.2 How to set a Radio Channel

- For the wireless network, the data logger uses the 2.4 GHz frequency range. Before finally selecting a radio channel, check the capacity of the chosen radio channel (see chapter 8.1.3 How to check the Radio Channel Utilization).
- The 2.4 GHz frequency range is also used by a couple of other radio applications, especially by WiFi networks. If necessary, change the settings of your WiFi network to keep the radio channels free for the ALMEMO® 470 wireless data logger.
- The selectable radio channels are assigned to particular radio frequencies as indicated in the table below:

# 8 Settings

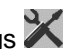

1. In the home screen click on the Dutton to change the language

that is used throughout all menus of the data logger.

| Radio<br>channel | 1    | 2    | 3    | 4    | 5    | 6    | 7    | 8    |
|------------------|------|------|------|------|------|------|------|------|
| MHz              | 2405 | 2410 | 2415 | 2420 | 2425 | 2430 | 2435 | 2440 |
| Radio<br>channel | 9    | 10   | 11   | 12   | 13   | 14   | 15   | 16   |
| MHz              | 2445 | 2450 | 2455 | 2460 | 2465 | 2470 | 2475 | 2480 |

Every radio channel overlaps with at least one WiFi channel as schematically illustrated in the image below.

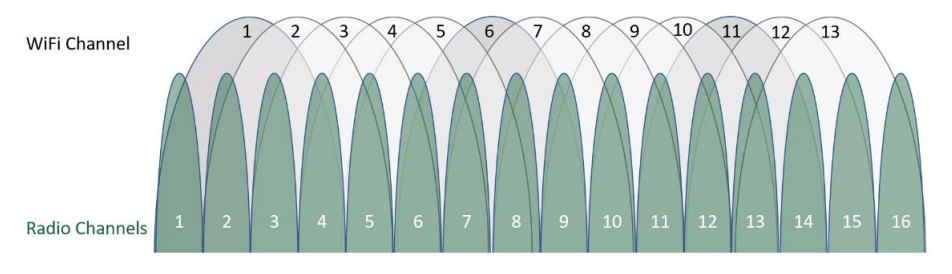

- To detect free radio frequencies you can use computer programs, tablet apps, or smart phone apps suitable for this purpose.
- All wireless sensors connected to a data logger, use the radio channel specified by the data logger.
  - ! The radio channel can only be set if no wireless sensor is paired (see chapter 7.1.8 How to terminate the Connection between Wireless Sensor and Data Logger).
  - 1. In the home screen, tap on Settings 🔀.
  - 2. Tap on Wireless network.
  - 3. Tap on the field next to Radio channel.
  - 4. Tap on the desired radio channel.
  - The desired radio channel will be displayed in the field next to radio channel and will be used for the wireless network of the data logger.

Or

- 4. Tap on AUTO.
- The data logger will check the capacity of all available radio channels and will select a radio channel with low capacity utilization.

The radio channel will not be changed until you select another radio channel or you tap on AUTO again. The capacity utilization of the radio channel by other radio applications may change meanwhile.

# 8.1.3 How to check the Radio Channel Utilization

When the utilization of the radio channels is checked, the current utilization will be displayed in percent (%) and decibels milliwatt (dBm).

The checking procedure is supposed to help finding a suitable radio channel. However, due to various impacts, the utilization of the radio channels can change significantly.

- 1. In the home screen, tap on Settings 🔀.
- 2. Tap on Wireless network.
- 3. Tap on Radio channel utilization.
- The selected radio channel will be displayed in the line Select radio channel.
- > Next to Check radio channel utilization tap on START.
- The progress of the checking procedure will be indicated in percent in the line Check radio channel utilization.
- > The measured utilization will be recorded in the table.
- → By using the arrows Scroll until you see the line featuring the desired radio channel.
- A high percent value indicates a high level of utilization for that radio channel and implies that – if possible – another radio channel should be selected.
- In case no wireless sensor is connected to the data logger, you can set a radio channel by tapping on the field next to Select radio channel (see chapter 8.1.2 How to set a Radio Channel).

# 8.1.4 How to set a Wireless Network SSID

- ! No wireless sensor must be connected to the data logger.
- If you want to operate several data loggers in parallel, make sure to set a different wireless network SSID for each data logger.
  - 1. In the home screen, tap on Settings 🔀.
  - 2. Tap on Wireless network.
  - 3. Tap on the field next to Wireless network SSID.
  - 4. Tap on the desired wireless network SSID.
  - The wireless network created by the data logger will obtain the desired SSID.

# 8.1.5 How to set the Transmission Power

- ! No measurement may be started.
- 1. In the home screen, tap on Settings 🔀.
- 2. Tap on Wireless network.
- 3. Tap on the field next to Radio transmit power.
- 4. Tap on the desired radio transmit power.

| Selection | Transmission power<br>in dBm | Transmission power in mW |
|-----------|------------------------------|--------------------------|
| Low       | 0 dBm                        | 1 mW                     |
| Medium    | 10 dBm                       | 10 mW                    |
| Maximum   | 17 dBm                       | 100mW                    |

> The data logger will transmit data at the selected transmission power.

# 8.1.6 How to set the Operating Mode

- There are three different operating modes available for the data logger. The selected operating mode determines what kind of data is being transferred between the data logger and the wireless sensor.
- Operating mode Measure

This operating mode is recommended if many wireless sensors

#### 8 Settings

featuring short measuring cycles are connected to the data logger. In this mode, measuring data of the wireless sensors is sent to the data logger and configuration packets are sent from the data logger to the wireless sensors.

Important: No network information of the wireless sensors is sent. This means that in this operating mode, the ALMEMO<sup>®</sup> 470 MeshViewer software cannot be used for network monitoring purposes.

#### Operating mode ...with network monitoring

In this operating mode, measuring and configuration data as well as network information (e.g. signal strength, neighboring nodes) will be sent from every sensor. Network monitoring with the ALMEMO<sup>®</sup> 470 MeshViewer software is only possible in this operating mode. Since the bandwidth will be increasingly occupied during this operating mode, the transfer of the measuring data might be delayed. On that account, only enable this operating mode if you want to monitor the network.

Operating mode Configuration

In this operating mode, only configuration data will be transferred between the data logger and the wireless sensor. Sensor settings can most quickly be made in this operating mode. In the operating mode Configuration, no measurements can be started and the use of the ALMEMO<sup>®</sup> 470 MeshViewer software for network monitoring purposes is not possible.

- ! No measurement may be started.
- In the home screen, tap on Settings X.
- 2. Tap on Wireless network.
- 3. Tap on the field in the line Operating mode.
- 4. Tap on the desired operating mode.
- The operating mode is set in the data logger. All wireless sensors connected to the data logger will send and receive the data that comply with the set operating mode (as described in the Notice above).
- In the operating mode Configuration, it is not possible to start a measurement and in the sensor overview, the stop symbol will be

displayed with every sensor. In the measured value display, the last measured values received before the operating mode Configuration was set will be displayed with the stop symbol on every measuring channel.

In the operating mode Configuration the data logger is not able to detect when an ALMEMO<sup>®</sup> plug is being unplugged from the wireless ALMEMO<sup>®</sup> interface and another ALMEMO<sup>®</sup> plug is being connected.

Especially in the operating mode Configuration only change the ALMEMO<sup>®</sup> sensor on the wireless ALMEMO<sup>®</sup> interface when the wireless ALMEMO<sup>®</sup> interface is switched off.

# 8.1.7 How to set Time, Date and Time Zone

#### Set Time and Date

- ! No measurement may be started.
- 1. In the home screen, tap on Settings 🔀.
- 2. Tap on Device settings.
- 3. Tap on Date/Time.
- 4. Tap on the fields next to Time-of-day and enter the current time in the format Hour : Minute : Second.
- 5. Tap on the fields next to Date and enter the current date in the format Day . Month . Year.

#### Enable automatic time adjustment

- In case automatic time adjustment is enabled and the button next to automatic time adjustment is set to ON, based on the set date, the data logger will calculate whether it is summer time or winter time. On the next time adjustment date (last Sunday in March and last Sunday in October), the data logger adjusts its time-of-day automatically.
  - 6. Tap on the slider next to Automatic time adjustment to enable or disable the automatic time adjustment.

#### 8 Settings

#### Set a time zone

- Measured data will be stored in the wireless sensor with a timestamp. To be sure that the timestamp does not show the time set in the data logger but rather the Coordinated Universal Time (UTC) the time zone in which the data logger and the wireless sensor are located must be set on the data logger.
  - 7. Tap on the field next to Time zone.
  - Enter the desired time zone. In doing so, enter the number of hours that are added to the Coordinated Universal Time (UTC) (positive, e.g. for Europe/Berlin 2 during summer time, 1 during winter time) or deducted from the Coordinated Universal Time (UTC) (negative, e.g. for America/New York -4 during summer time, -5 during winter time).

# 8.1.8 How to set the Data Storage Mode

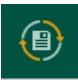

In the data storage mode "ring memory", the oldest data of a running measurement will be overwritten when the memory is full.

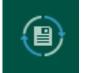

In the data storage mode "linear memory", the measuring operation will stop automatically when the memory is full.

When a measurement has been started, the arrows of the 1 icon are flashing in the upper line of the display **1**.

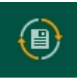

In case the data storage mode "ring memory" is enabled, the arrows flash in orange

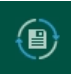

In case the data storage mode "linear memory" is enabled, the arrows flash in blue.

- ! No measurement may be started.
- In the home screen, tap on Memory <a>[</a>
- In the line Ring memory tick the checkbox if you want to choose the ring memory; leave the checkbox unticked if you want to choose the linear memory.

# 8.1.9 How to set the Storage Capacity

- ! No measurement may be started.
- 1. In the home screen tap on Memory 🚇.
- 2. Tap into the field next to Memory total.
- 3. Tap on the desired storage capacity.
- In the data storage mode ring memory, the oldest data of a running measurement will be overwritten when the memory is full.
- In the data storage mode linear memory the measuring operation will stop automatically when the memory is full.
- Already stored measurements will not be deleted when the storage capacity is set even if they occupy more space. The existing measurements will, however, be taken into account when the free storage space is being calculated.

Make sure to choose a storage capacity that offers enough storage capacity for already stored and new measurements – especially if you do not want to delete already stored measurements.

# 8.1.10 How to set the Hotkey Assignment

- The hotkey 6 serves to rapidly select a menu you selected. By default, the hotkey is set to the home screen.
  - 1. By tapping on the relevant menus, enter the menu you want to reach when pressing the hotkey **6**.
  - 2. Press and hold the hotkey 6.
  - An acoustic signal will sound (provided that the signal transmitter has been switched on). The new hotkey assignment has been saved.
  - When you are in another menu and briefly press the hotkey 6, you will enter the desired menu.

#### 8 Settings

# 8.1.11 How to set a static or a dynamic IP address

! There shall be no connection via Ethernet between the data logger and another device.

#### Set the static IP address

- 1. In the home screen, tap on Settings 🔀.
- 2. Tap on Device settings.
- 3. Tap on Communication.
- 4. Tap on the field next to Dynamic IP address (DHCP).
- 5. Tap on OFF.
- The data logger receives the static IP address that is displayed next to the field IP address.
- 6. Tap on the field next to IP address.
- 7. Enter the desired IP address.
- 8. Tap on the field next to Subnet mask.
- 9. Enter the desired Subnet mask.
- The data logger receives the desired static IP address together with the desired subnet mask.
- The current IP address will be displayed in the field next to IP address. The MAC address will be displayed in the field next to MAC address.

#### Set the dynamic IP address

- 1. In the home screen, tap on Settings  $\mathbf{X}$ .
- 2. Tap on Device settings.
- 3. Tap on Communication.
- 4. Tap on the field next to Dynamic IP address (DHCP).
- 5. Tap on ON.

- The data logger receives a dynamic IP address that will be assigned by the respective DHCP server in the Ethernet network. This process may take some time.
- The current IP address will be displayed in the field next to IP. address. The MAC address will be displayed in the field next to MAC address

# 8.1.12 How to set the Baud Rate for the USB Connection

- $\overline{\mathbf{r}}$ As long as a USB connection is active, do not change the baud rate. Otherwise the USB connection will be interrupted and data could be lost.
  - 1. In the home screen, tap on Settings  $\mathbf{X}$ .

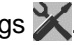

- 2. Tap on Device settings.
- 3. Tap on Communication.
- 4. Tap on the field next to Baud rate.
- 5. Tap on the desired baud rate.
- The data logger will transfer data via USB connections at the desired baud rate.
- $\sim$ Make sure to select the appropriate baud rate for programs such as AMR WinControl and ALMEMO<sup>®</sup> Control.

# 8.1.13 How to change the Device Designation

- ! No measurement may be started.
- 1. In the home screen, tap on Settings X.
- 2. Tap on Device settings.
- 3. Tap one the field next to Device designation.
- 4. Enter the desired device designation.
- 5. Tap on OK.
- The data logger will receive the desired device designation.

# 8.1.14 How to find the Software Version of the Data Logger

#### **Display software version**

→ You will find the display software version in the right lower corner on the home screen.

#### Wireless network software version

- 1. In the home screen, tap on Settings 🔀.
- 2. Tap on Wireless network.
- 3. You will find the wireless network software version in the line Software version.

# 8.1.15 How to switch the Signal Transmitter on and off

- 1. In the home screen, tap on Settings 🔀.
- 2. Tap on Device settings.
- 3. Tap on the button next to Signal transmitter.
- If the signal transmitter is switched on, an acoustic signal will sound when you tap on the screen and in case of alarm conditions such as limit value overshot, limit value undershot, and wireless network interruption. The button next to Signal transmitter will then light green and contains the word ON.
- If the signal transmitter is switched off, no acoustic signal will sound. The button next to Signal transmitter is then grey and contains the word OFF.

# 8.1.16 How to switch the Alarm Dialog on and off

- 1. In the home screen, tap on Settings 🔀.
- 2. Tap on Device settings.
- 3. Tap on Display settings
- 4. Tap on the button next to Alarm dialog.
- If the alarm dialog is switched on, the button next to Alarm dialog will light green and feature the word ON. In this case, if an alarm is

triggered in the data logger, a dialog field will open informing you that a new alarm has been added to the alarm list.

If the alarm dialog is switched off, the button next to Alarm dialog is grey and features the word OFF.

# 8.1.17 How to set the Display Brightness

- 1. In the home screen, tap on Settings 🔀.
- 2. Tap on Device settings.
- 3. Tap on Display settings.
- 4. In the line Display brightness tap on one of the selection boxes that present the brightness levels.
- > The display **1** will now feature the desired brightness.
- It is possible to enable the power saving mode such that the brightness of the display **1** will be reduced after a set period of time (see chapter 7.1.4 How to use the Power Saving Mode).

# 8.2 How to set the Wireless Sensor

- On the ALMEMO<sup>®</sup> 470 wireless data logger, the following features can be set: designation of the wireless sensor, radio transmit power, the measuring cycle, the output cycle and the enabled measuring channels. Further settings in the ALMEMO<sup>®</sup> D7 or D6 plug can only be made in the ALMEMO<sup>®</sup> Control software via a suitable ALMEMO<sup>®</sup> measuring device or via an ALMEMO<sup>®</sup> USB data cable ZA 1919 AKUV.
- Settings in the wireless sensor can be made in every operating mode. In the operating mode Configuration, the data transfer of the settings is faster (see chapter 8.1.6 How to set the Operating Mode). This is recommended for the duration of configuration in case of several connected sensors with short measuring cycles.
- Only change the ALMEMO<sup>®</sup> sensor on the wireless ALMEMO<sup>®</sup> interface when the wireless ALMEMO<sup>®</sup> interface is switched off.

#### 8 Settings

To change the setting of a wireless sensor that is in sleep mode, you should temporarily interrupt the energy saving mode (see chapter 8.2.7 How to enable / disable Sleep Mode).

# 8.2.1 How to display the Wireless Sensors

- $\rightarrow$  In the home screen tap on sensor overview  $\mathbb{N}$ .
- > All connected sensors will be displayed.

# 8.2.2 How to set the Wireless Sensor Designation

- ! The wireless sensor needs to be connected to the data logger.
- 1. In the home screen, tap on Sensor overview 🔧.
- 2. In the column Designation, tap on the cell of the wireless sensor you want to name.

Or

- Tap on the arrow at the end of the line of the wireless sensor, whose designation you want to change and tap on the field next to Designation.
- 3. Enter the desired designation.
- 4. Tap on OK.
- > The wireless sensor will receive the desired designation.
- In the menu Sensor overview , the wireless sensor will now be displayed with the new designation.

# 8.2.3 How to set the Transmission Power

- ! The wireless sensor needs to be connected to the data logger.
- ! No measurement may be started.
- 1. In the home screen, tap on sensor overview  $\bigvee$ .
- 2. Tap on the arrow in the end of the line of the wireless sensor, whose transmission power you want to change.
- 3. Tap on the field next to Radio transmit power.
- 4. Tap on the desired radio transmit power.

- 70 –

| Selection | Transmission power<br>in dBm | Transmission power in mW |
|-----------|------------------------------|--------------------------|
| Low       | 0 dBm                        | 1 mW                     |
| Medium    | 10 dBm                       | 10 mW                    |
| Maximum   | 17 dBm                       | 100mW                    |

> The wireless sensor will send at the selected transmission power.

# 8.2.4 How to set the Measuring Cycle

- During the measuring cycle, the measurement data will be stored with a timestamp in the wireless sensor. The data will be sent to the data logger according to the output cycle. The fastest measuring cycle that can be set is 10 seconds.
- The measuring cycle can be configured to be shorter than the output cycle. In that case several measurement data per measuring channel will be sent to the data logger in one output cycle. The measuring cycle must be at least one tenth of the output cycle.
- Especially for measurements with fast measuring cycles make sure that the operating mode Measure is set (see chapter 8.1.6 How to set the Operating Mode).
  - ! The wireless sensor needs to be connected to the data logger.
  - ! No measurement may be started.
  - 1. In the home screen, tap on Sensor overview  $\bigvee$ .
  - 2. Tap on the arrow at the end of the line of the wireless sensor, whose measuring cycle you want to change.
  - 3. Tap on the field next to Measuring cycle.
  - 4. Enter the desired measuring cycle.
  - The measurement data will be stored in the wireless sensor according to the desired measuring cycle. The data will be sent to the data logger according to the output cycle.

# 8.2.5 How to set the Output Cycle

During the measuring cycle, the measurement data will be stored with a timestamp in the wireless sensor. The data will be sent to the data logger according to the output cycle. A maximum of 128 measured values can be stored in the wireless sensor, so that in the output cycle these values will be sent together to the data logger. The number of measurement cycles, in which the measured values can be temporarily stored can be calculated by dividing the 128 measured values through the number of active measuring channels

The fastest measuring cycle that can be set is 10 seconds.

- The output cycle can take a maximum of ten times the value of the set measuring cycle. In case the set output cycle is shorter than the set measuring cycle, the measuring data will be sent to the data logger according to the measuring cycle.
- Especially for measurements with fast measuring cycles make sure that the operating mode Measure is set (see chapter 8.1.6 How to set the Operating Mode).
  - ! No measurement may be started.
  - 1. In the home screen, tap on Sensor overview  $\bigvee$ .
  - 2. Tap on the arrow at the end of the line of the wireless sensor, whose output cycle you want to change.
  - 3. Tap on the field next to Output cycle.
  - 4. Enter the desired output cycle.
  - The measurement data will be sent to the data logger according to the output cycle of the wireless sensor.

# 8.2.6 How to enable / disable sleep mode

During long output cycles, every time when no measurement data is being transmitted to the data logger, the energy saving mode will take effect for the wireless sensor in sleep mode.

During that time, the wireless sensor consumes very little current so that the battery life will be extended.

ALMEMO<sup>®</sup> Sensors that are supplied via the sensor supply of the
ALMEMO<sup>®</sup> wireless interface will possibly consume permanently a lot of current. To extend battery life, the sensor supply will be automated during sleep mode. For sensors that require some time for the transient oscillation before a measured value can be queried, a settling time can be set.

In ALMEMO<sup>®</sup> plugs that have already been programmed upon delivery, the settling time is already saved as sleep delay time. still it has to be set in the ALMEMO<sup>®</sup> wireless interface (see below).

- During sleep mode the wireless sensor cannot function as a repeater. This means that the sensor cannot receive measured data from other ALMEMO<sup>®</sup> wireless sensors and forward them to the wireless data logger in case no direct connection between the other sensor and the data logger is possible.
- The sleep mode is available for wireless sensors with software version V1.04 and higher and for data loggers with software version V1.03 and higher. For software updates please contact the technical support (phone +49 8024 3007-38, email help@ahlborn.com).
- In case you want to make settings regarding designation of the sensor, transmission power, measuring cycle, output cycle, or active measuring channels, the energy saving mode should be interrupted (see section How to get the wireless sensor temporarily out of the energy saving mode).

#### Enable sleep mode

- ! The wireless sensor must be connected to the data logger.
- ! No measurement may be started.
- ! The output cycle should be set to at least 30 seconds (see chapter 8.2.5 How to set the Output Cycle), to make sure that the time in which the sensor is in energy saving mode is sufficient to extend the battery life.
- 1. In the home screen, tap on sensor overview  $\bigvee$ .
- 2. Tap on the arrow at the end of the line of the wireless sensor, of which you want to enable the sleep mode.
- 3. Tap on Power setting.
- 4. Tap on the field next to Radio network registration.

### 8 Settings

- 5. Tap on Power saving.
- The sleep mode will not be activated until the wireless sensor is being paired again.
- To extend the battery life, for wireless ALMEMO<sup>®</sup> interfaces the sensor supply is being automated during sleep mode.
  - In case you want to run a wireless ALMEMO<sup>®</sup> interface with an ALMEMO<sup>®</sup> sensor that shall permanently be powered via sensor supply in sleep mode:

Tap on the button next to Sensor supply permanently, until the button lights green and features the word ON. The ALMEMO<sup>®</sup> sensor will then be permanently powered via sensor supply.

7. In case you use the recommended automated sensor supply (sensor supply permanently OFF) and you want to use a wireless ALMEMO<sup>®</sup> interface with an ALMEMO<sup>®</sup> sensor that requires a settling time before querying a measured value:

Tap on the field next to Settling time, enter the desired settling time in seconds, and tap on OK.

- Before querying a measured value, the sensor will be powered via sensor supply for as long as its settling time may be.
- 8. Keep tapping on the button Back, until the data logger displays the home screen.
- 9. In the home screen, tap on Settings 🔀.
- 10. Tap on Wireless network.
- 11. Tap on Sensor pairing.
- 12. In the line Unpair sensors tap on the field Select sensor.
- 13. Tap on the sensor you want to unpair to enable the sleep mode.
- The sensor will be unpaired. It will no longer be listed in the table. The blue LED of the wireless sensor is no longer on. The pairing data has been deleted in the data logger as well as in the wireless sensor.

- → To pair the sensor once again with the data logger, follow the steps 4 to 7 in the chapter 7.1.7 How to connect the Wireless Sensor with the Data Logger.
- All LEDs of the ALMEMO<sup>®</sup> wireless sensor are flashing simultaneously. The wireless sensor queries the pairing data from the data logger. This may take some time.
- The green and the blue LED of the ALMEMO<sup>®</sup> wireless sensor are slowly flashing simultaneously. The ALMEMO<sup>®</sup> wireless sensor establishes a connection to the data logger. This may take some time.
- The green LED of the ALMEMO<sup>®</sup> wireless sensor lights up (respectively is flashing briefly when the batteries are being charged). The blue LED of the ALMEMO<sup>®</sup> wireless sensor is flashing and the LINK LED 4 of the data logger is flashing. Initialization data is being transmitted from the ALMEMO<sup>®</sup> wireless sensor to the data logger.
- The ALMEMO<sup>®</sup> wireless sensor will now be listed in the table in the menu Settings>Wireless network>Sensor pairing.
- → In the data logger set the operating mode "Measure" or "... with network monitoring" in case the operating mode "Configuration" is set.
- The LEDs of the wireless sensor are no longer lit. The blue LED is flashing once every 10 seconds. The green LED is flashing simultaneously with the blue one in case the batteries of the wireless sensor are being charged.
- In the menu Sensor>Power settings the word Power saving is being displayed in the field next to Radio network registration.
- The green and the blue LED are flashing once every minute while the wireless sensor is querying data (intended for this very sensor) from the data logger.
- In case the wireless sensor is transmitting data to the data logger during the output cycle, the green LED is on and the blue LED are flashing.

# How to get the wireless sensor temporarily out of the energy saving mode

The wireless sensor is in energy saving mode when the LEDs of the wireless sensors are no longer lit and the blue LED flashes once every 10 seconds. The green LED is flashing simultaneously with the blue one when the batteries of the wireless sensor are being charged.

- → Press and hold the ON/OFF key **14** of the wireless sensor for quite some time.
- The wireless sensor leaves the energy saving mode. The green LED lights up, respectively flashes in case the batteries are being charged. The blue LED lights up, respectively flashes in case data is being transmitted to the data logger.
- The sleep mode of the wireless sensor is still enabled (in the menu Sensor>Power settings the word Power saving is being displayed in the field next to Radio network registration). The sensor can once again be put into the energy saving mode (see below).

Or

- 1. In the home screen tap on Settings 🔀.
- 2. Tap on Wireless network.
- 3. Tap on the field in the line Operating mode.
- 4. Tap on Configuration.
- Within the next two minutes, all sensors connected will change into the operating mode "Configuration" and hence will leave the energy saving mode.
- The green LED of the wireless sensor lights up, respectively is flashing when the batteries are being charged. The blue LED of the wireless sensor lights up, respectively flashes when data is transmitted to the data logger.
- The sleep mode of the wireless sensor is still enabled (in the menu Sensor>Power settings the text Power saving is being displayed in the field next to Radio network registration). The sensor can once again be put into energy saving mode (see below).

### Put the wireless sensor back into energy saving mode

The wireless sensor is in sleep mode when in the menu Sensor>Power settings the text Power saving is being displayed in the field next to Radio network registration. However, the sensor is not in energy saving mode when the green LED is lit respectively is flashing when the batteries are being charged. The blue LED of the wireless sensor is lit, respectively is flashing when data is being transferred to the data logger.

- ! The operating mode "Measure" or "... with network monitoring" must be set in the data logger.
- Wireless sensors for which the energy saving mode was interrupted because the operating mode "Configuration" was set, will automatically re-enter the energy saving mode as soon as one of the operating modes "Measure" or "...with network monitoring" is set.
- For wireless sensors whose energy saving mode was interrupted by pressing the ON/OFF key:
  - $\rightarrow$  Shortly press the ON/OFF key **14** of the wireless sensor.
  - The LEDs will show the battery charge level of the wireless sensor for 8 seconds (see chapter 7.1.2 How to check the Battery Charge Level).
  - The LEDs of the wireless sensor are no longer lit (provided that the wireless sensor does not transfer data to the data logger). The blue LED is flashing once every 10 seconds. The green LED is flashing simultaneously with the blue LED in case the battery of the wireless sensor is being charged.
- Or
  - $\rightarrow$  Shortly press the **F** key **15** of the wireless sensor.
  - The LEDs of the wireless sensor are no longer lit (provided that the wireless sensor does not transfer data to the data logger). The blue LED is flashing once every 10 seconds. The green LED is flashing simultaneously with the blue LED in case the battery of the wireless sensor is being charged. The green and the blue LED are flashing once every minute while the wireless sensor is querying data (intended for this very sensor) from the data logger.

## Disable sleep mode

The wireless sensor is in sleep mode when in the menu Sensor>Power settings the text Power saving is being displayed in the field next to Radio network registration

### 8 Settings

- 1. In the home screen tap on Sensor overview 🔧.
- 2. Tap on the arrow at the end of the line of the wireless sensor, of which you want to disable the sleep mode.
- 3. Tap on Power settings.
- 4. Tap on the field next to Radio network registration.
- 5. Tap on With radio forwarding .
- The sleep mode will only be disabled after the wireless sensor has been re-paired (see chapter 7.1.8 How to terminate the Connection between Wireless Sensor and Data Logger and also see 7.1.7 How to connect the Wireless Sensor with the Data Logger).
  - The sleep mode of the wireless sensor is disabled. In the menu Sensor>Power settings the text With radio forwarding is being displayed in the field next to Radio network registration. The green LED of the wireless sensor is lit, respectively is flashing in case the battery is being charged. The blue LED of the wireless sensor is lit, respectively is flashing in case data is being transferred to the data logger.
- Or
  - → Unpair the wireless sensor and delete the pairing data in the wireless sensor (see chapter 7.1.8 How to terminate the Connection between Wireless Sensor and Data Logger and also see 7.1.7 How to connect the Wireless Sensor with the Data Logger).
  - The sleep mode of the wireless sensor is disabled. In the menu Sensor>Power settings the text With radio forwarding is being displayed in the field next to Radio network registration. The green LED of the wireless sensor is lit, respectively is flashing in case the battery is being charged. The blue LED of the wireless sensor is lit, respectively is flashing in case data is being transferred to the data logger.

## 8.2.7 How to automate Sensor Supply and Settling Time

- ALMEMO<sup>®</sup> Sensors that are powered via the sensor supply of the ALMEMO<sup>®</sup> wireless interface will possibly consume permanently a lot of current. To save energy and to extend the battery life, the sensor supply can be switched off whenever no measured values are queried from the ALMEMO<sup>®</sup> sensor.
- For sensors that require some time for the transient oscillation before a measured value can be queried, a settling time can be set.
- To extend the battery life during sleep mode, the sensor supply will be automated by default as soon as the sleep mode is enabled for a wireless ALMEMO<sup>®</sup> interface. If required, the sensor supply can be permanently provided despite enabled sleep mode.
  - 1. In the home screen, tap on Sensor overview X.
  - 2. Tap on the arrow at the end of the line of the wireless sensor, of which you want to automate the power supply.
  - 3. Tap on Power settings.
  - 4. Tap on the button next to Sensor supply permanently, so that the button is grey and contains the word OFF.
  - The sensor of the ALMEMO<sup>®</sup> sensor will only be supplied via the sensor supply when a measured value is queried.
  - 5. Tap on the field next to Settling time.
  - 6. Enter the desired settling time.
  - 7. Tap on OK.
  - During an automated query the sensor of the ALMEMO<sup>®</sup> probe will now be supplied for the set settling time before the query and during the measured value query by the sensor supply.

# 8.2.8 How to find the Software Version of the Wireless Sensor

- ! The wireless sensor needs to be connected to the data logger.
- 1. In the home screen, tab on Sensor overview 🔧.

### 8 Settings

- 2. Tap on the arrow at the end of the line of the wireless sensor, whose software version you want to know.
- The software version of the wireless sensor will be displayed in the line Software version.

# 8.3 How to set a Measuring Channel

- In the ALMEMO<sup>®</sup> 470 wireless data logger channel designation and limit values can be set. Further measuring channel settings in the ALMEMO<sup>®</sup> D7 or D6 plug can only be set in the ALMEMO<sup>®</sup> Control software via a suitable ALMEMO<sup>®</sup> measuring device or via a ALMEMO<sup>®</sup> USB data cable ZA 1919 AKUV.
- Only change the ALMEMO<sup>®</sup> sensor on the wireless ALMEMO<sup>®</sup> interface when the wireless ALMEMO<sup>®</sup> interface has been switched off.

# 8.3.1 How to enable and disable a Measuring Channel

One ALMEMO<sup>®</sup> 470 wireless data logger can process a maximum of 40 measuring channels, and a maximum of ten ALMEMO<sup>®</sup> wireless sensors can be connected to the data logger. Since wireless ALMEMO<sup>®</sup> interfaces can have up to ten measuring channels, it may be helpful to disable measuring channels of a wireless sensor that are not needed to be able to process enough measuring channels on the ALMEMO<sup>®</sup> 470 wireless data logger.

#### Disable a measuring channel

- In case a wireless ALMEMO<sup>®</sup> interface is used as an ALMEMO<sup>®</sup> wireless sensor, the ALMEMO<sup>®</sup> D7 or D6 plug of the desired ALMEMO<sup>®</sup> sensor must be plugged into the ALMEMO<sup>®</sup> input socket **17** of the wireless ALMEMO<sup>®</sup> Interface.
- ! The wireless sensor needs to be connected to the data logger.
- ! No measurement may be started.
- 1. In the home screen, tap on sensor overview  $\bigvee$ .
- 2. Tap on the arrow at the end of the line of the wireless sensor, whose measuring channel you want to disable.

- 3. Tap on Measuring channels.
- 4. Untick the checkbox in the line of the measuring channel you want to disable.
- The measuring channel is disabled and the measurement data of this measuring channel will not be stored in the wireless sensor and not be transferred to the data logger. The measuring channel will not be listed in the menu Display.

#### Enable a measuring channel

- Only measuring channels that have been preset but are currently disabled can be enabled. In the wireless ALMEMO<sup>®</sup> sensor, measuring channels are preset by default, in the wireless ALMEMO<sup>®</sup> interface precisely those measuring channels can be enabled that are stored to the ALMEMO<sup>®</sup> D7 or D6 plug connected to the wireless ALMEMO<sup>®</sup> interface.
- Further measuring channels in the ALMEMO® D7 or D6 plug can be enabled in the ALMEMO® Control software via a suitable ALMEMO® measuring device or via a ALMEMO® USB data cable ZA 1919 AKUV.
  - ! The wireless sensor needs to be connected to the data logger.
  - ! No measurement may be started.
  - 1. In the home screen, tap on Sensor overview 🔧.
  - 2. Tap on the arrow at the end of the line of the wireless sensor, whose measuring channel you want to enable.
  - 3. Tap on Measuring channels.
  - 4. Tick the checkbox in the line of the measuring channel you want to enable.
  - The measuring channel is now enabled and the measurement data of this measuring channel will be stored to the wireless sensor and then be transferred to the data logger. The measuring channel is listed on the menu Display.

### 8 Settings

## 8.3.2 How to set the Channel Designation

- ! The wireless sensor needs to be connected to the data logger.
- 1. In the home screen, tap on Sensor overview 🔧.
- 2. Tap on the arrow at the end of the line of the wireless sensor whose measuring channel you want to name.
- 3. Tap on Measuring channels.
- 4. In the column Channel designation, tap on the cell of the measuring channel you want to name.

Or

- Tap on the arrow at the end of the line of the wireless sensor whose measuring channel you want to name and tap on the field next to Designation.
- 5. Enter the desired channel designation.
- 6. Tap on OK.
- The measuring channel will receive the desired designation and will be displayed with this designation in the menu Measuring channels and in the measured value display.
- In case you have set the channel designation of a measuring channel in a ALMEMO<sup>®</sup> D7 or D6 plug of a wireless ALMEMO<sup>®</sup> interface, the channel designation will be saved to the ALMEMO<sup>®</sup> plug.

# 8.3.3 How to set Limit Values

- ! The wireless sensor needs to be connected to the data logger.
- ! No measurement may be started.
- 1. In the home screen, tap on Sensor overview 🔧.
- 2. Tap on the arrow at the end of the line of the wireless sensors whose limit values you want to set.
- 3. Tap on Measuring channels.
- 4. Tap on the arrow at the end of the line of the measuring channel whose limit values you want to set.
- 5. Tap on Limit values.

- 6. Tap on the field next to Limit value, maximum.
- 7. Enter the desired upper limit value.
- 8. Tap on the field next to Limit value, minimum.
- 9. Enter the desired lower limit value.
- The desired limit values are set. In case the limit value is overshot respectively undershot, the measured value will be displayed in red (limit value overshoot) respectively in blue (limit value undershoot) and an acoustic signal will sound in the data logger (provided that the signal transmitter has been switched on). Additionally, the ALARM LED 5 of the data logger will light up.
- If you set the limit values of a measuring channel in a ALMEMO<sup>®</sup> D7 or D6 plug of a wireless ALMEMO<sup>®</sup> interface, the limit values will be saved to the ALMEMO<sup>®</sup> plug.

# 9 How to set-up a Connection for Several Data Loggers

You can operate several ALMEMO® 470 wireless data loggers in parallel. Which wireless sensor will connect to which ALMEMO® 470 wireless data logger is determined via the pairing of the wireless sensor and the data logger.

A maximum of five ALMEMO<sup>®</sup> 470 wireless data loggers can be operated in parallel. Each data logger must receive a unique wireless network SSID.

To avoid interruptions of the data transfer, different radio channels should be set on the data loggers.

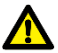

Use the provided mains adapter. We can only guarantee a continuously stable power supply if the provided mains adapter is used.

- ! No wireless sensors may be paired with the data logger (see chapter 7.1.8 How to terminate the Connection between Wireless Sensor and Data Logger).
- 1. Connect the data logger to the power supply (see chapter 7.1.1 How to connect to the Power Supply).
- 2. Switch one of the data loggers on (see chapter 7.1.3 How to switch the Data Logger on/off).
- 3. In the home screen, tap on Settings 🔀.
- 4. Tap on Wireless network.
- 5. Tap on the field next to Wireless network SSID.
- 6. Tap on the desired wireless network SSID.
- ➤ The wireless network created by the data logger receives the SSID.
- 7. Tap on the field next to Radio channel.
- 8. Tap on the desired radio channel. In this case, do not select the channel AUTO.
- 9. The desired radio channel will be displayed in the field next to radio channel and will be used for the wireless network of the data logger.

- 10. Repeat steps 2. to 9. for every data logger you want to operate in parallel. Make sure that you set a different wireless network SSID for every data logger. Additionally, make sure that you set different radio channels.
- 11. Connect the wireless sensors with the power supply (see chapter 7.1.1 How to connect to the Power Supply).
- 12. Switch the wireless sensors on (see chapter 7.1.6 How to switch the Wireless Sensor on/off).
- 13. Pair the wireless sensors with the data loggers (see chapter 7.1.7 How to connect the Wireless Sensor with the Data Logger). Make sure that the pairing key of the wireless sensor is entered in the right data logger you want to connect the wireless sensor to.
- → To check the connection quality and the signal strength, go to the menu Sensor overview  $\boxed{}$  and tap on the arrow at the end of the line of the wireless sensor whose connection you want to check.
- The signal strength will be displayed in the line Signal strength in dBm.
- In the line Connection quality, the connection quality will be indicated by three fields:

| Description          | Message regarding the connection quality |
|----------------------|------------------------------------------|
| All fields are green | Very good connection                     |
| Two fields are green | Good connection                          |
| One field is green   | Bad connection                           |
| All fields are grey  | No connection                            |

The connection between a data logger and the connected ALMEMO<sup>®</sup> wireless sensors can be checked in the ALMEMO<sup>®</sup> 470 MeshViewer software (see Instruction Manual ALMEMO<sup>®</sup> 470 MeshViewer).

# 10 Maintenance and Care

## How to clean the Housing of the data logger

- ! The data logger needs to be switched off.
- ! The data logger needs to be disconnected from the power supply.
- $\rightarrow$  If soiled, clean the housing with a damp cloth.

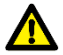

Do not use aggressive detergents or solvents for cleaning.

### How to maintain the battery pack

- → Please charge your batteries on a regular basis and permanently provide a sufficient charging level.
- Deep discharges will severely limit the operating life of the battery.

### How to replace the batteries of the data logger

- ! The data logger must be switched off.
- ! The data logger must be disconnected from the power supply.
- 1. Loosen the screw of the battery compartment cover **11** by using a screwdriver.
- 2. Open the battery compartment by pulling on the tab of the lid.
- 3. Remove the batteries.

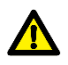

Only use batteries with the order number ZB2000A1NM.

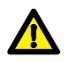

Do not use non-rechargeable batteries. Only rechargeable batteries may be used.

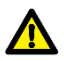

Always insert exactly five batteries.

- 4. Use new batteries. Pay attention to the imprinted labeling indicating the pole direction of the rechargeable batteries in the battery compartment.
- 5. Close the battery compartment with its cover and secure it with the screw.

#### How to clean the Housing of the Wireless ALMEMO® Sensor

- $\rightarrow$  If soiled, clean the housing with a damp cloth.
- → Make sure that you clean the protecting cap with a dry cloth only, because the sensitive sensor element is below the protecting cap.

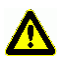

Do not use aggressive detergents or solvents for cleaning the housing and do neither use aggressive detergents or solvents nor water for cleaning the protecting cap.

# How to clean, calibrate or replace the Sensor Element of the Wireless $\text{ALMEMO}^{\circledast}$ Sensor

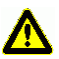

Never remove the protecting cap of the wireless ALMEMO<sup>®</sup> Sensor. The sensitive sensor element is below the protection cap.

 $\rightarrow$  For calibration or replacement of the sensor send your wireless ALMEMO<sup>®</sup> sensors to the Ahlborn Company.

### How to replace batteries of the wireless sensor

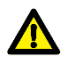

To avoid product damages, do not open the wireless ALMEMO<sup>®</sup> sensor or the wireless ALMEMO<sup>®</sup> interfaces.

→ For battery replacement send your wireless ALMEMO<sup>®</sup> sensors and wireless ALMEMO<sup>®</sup> interfaces to the Ahlborn Company.

# 11 Questions and Answers

# 11.1 General Questions

| Question                                                                       | Possible causes                                                                 | Possible solution                                                                                                    |
|--------------------------------------------------------------------------------|---------------------------------------------------------------------------------|----------------------------------------------------------------------------------------------------|
| The wireless<br>sensor does not<br>connect to the<br>data logger               | Overloaded radio<br>channel                                                     | Select another radio channel for the<br>wireless network of the data logger (see<br>chapter 8.1.2 How to set a Radio<br>Channel)                                                                            |
|                                                                                | Wireless sensor is<br>outside the range<br>of the wireless<br>network           | Operate the wireless sensor closer to the data logger, mind radio barriers such as walls and metal cabinets.                                                                                                |
|                                                                                | Wireless sensor<br>has saved the<br>wrong pairing<br>data.                      | Simultaneously press the ON/OFF<br>button and the F button for 3 seconds.<br>The red and the blue LED are flashing<br>simultaneously and the pairing data will<br>be deleted.                               |
|                                                                                |                                                                                 | Pair the wireless sensor with the data<br>logger (see chapter 7.1.7 How to<br>connect the Wireless Sensor with the<br>Data Logger).                                                                         |
| After having been<br>switched off and<br>then on again, the<br>wireless sensor | The pairing data<br>has been deleted<br>from the wireless<br>sensor or from the | Once again switch the wireless sensor<br>and the data logger off and then on<br>again.<br>In case the connection is still not                                                                               |
| automatically<br>connect to the<br>data logger.                                | uata logget.                                                                    | automatically established:<br>Simultaneously press the ON/OFF<br>button and the F button for 3 seconds.<br>The red and the blue LED are flashing<br>simultaneously and the pairing data will<br>be deleted. |
|                                                                                |                                                                                 | Pair the wireless sensor with the data<br>logger (see chapter 7.1.7 How to<br>connect the Wireless Sensor with the<br>Data Logger).                                                                         |
|                                                                                | Wireless sensor is<br>outside the range<br>of the wireless<br>network           | Operate the wireless sensor closer to the data logger, mind radio barriers such as walls and metal cabinets.                                                                                                |

|                                                                                                  | Overloaded radio<br>channel                                                                | Select another radio channel for the<br>wireless network of the data logger (see<br>chapter 8.1.2 How to set a Radio<br>Channel)                                                                                                    |
|--------------------------------------------------------------------------------------------------|--------------------------------------------------------------------------------------------|----------------------------------------------------------------------------------------------------|
| The wireless<br>sensor connects<br>with the wrong<br>data logger.                                | Serial number of<br>the wireless<br>sensor has been<br>entered in several<br>data loggers. | Delete the pairing data from the data<br>logger, to which you do not want to<br>connect the wireless sensor (see chapter<br>7.1.8 How to terminate the Connection<br>between Wireless Sensor and Data<br>Logger) and on the same data logger<br>delete the serial number of the wireless<br>sensor from the field pairing key in the<br>menu Settings>Wireless<br>network>Sensor pairing. |
| The data transfer<br>between data<br>logger and<br>wireless sensor is<br>delayed.                | Overloaded radio<br>channel                                                                | Select another radio channel for the<br>wireless network of the data logger (see<br>chapter 8.1.2 How to set a Radio<br>Channel)                                                                                                    |
|                                                                                                  | Two data loggers<br>with the same<br>wireless network<br>SSID                              | Select different wireless network SSID<br>for each data logger (see chapter 8.1.4<br>How to set a Wireless Network SSID).                                                                                                    |
|                                                                                                  | Operating mode<br>with network<br>monitoring is set.                                       | Set the operating mode Measure (see chapter 8.1.6 How to set the Operating Mode).                                                                                                    |
| The wireless<br>sensor cannot be<br>switched on.                                                 | The batteries of the wireless sensor are empty.                                            | Connect the power supply (see chapter 7.1.1 How to connect the Power Supply) and wait some time before trying to switch on the sensor again.                                                                                                    |
| After the<br>connection has<br>been established<br>the LEDs of the<br>wireless sensor go<br>out. | The sleep mode<br>of the wireless<br>sensor is enabled.                                    | If required, disable the sleep mode of the wireless sensor (see chapter 8.2.6 How to enable / disable sleep mode).                                                                                                    |
| The measuring<br>channels of a<br>wireless sensor<br>are not being<br>displayed.                 | No measuring<br>channels are<br>enabled.                                                   | Enable one or several measuring<br>channels (see chapter 8.3.1 How to<br>enable and disable a Measuring<br>Channel).                                                                                                    |

|                                                                         | No ALMEMO <sup>®</sup><br>sensor has been<br>connected to the<br>wireless<br>ALMEMO <sup>®</sup><br>interface.                                                                 | Connect the ALMEMO <sup>®</sup> D6 or D7 plug of<br>an ALMEMO <sup>®</sup> sensor to the wireless<br>ALMEMO <sup>®</sup> interface (see chapter 7.1.5<br>7.1.5 How to connect /disconnect an<br>ALMEMO® Sensor to the Wireless<br>ALMEMO® Interface). |
|-------------------------------------------------------------------------|----------------------------------------------------------------------------------------------------|----------------------------------------------------------------------------------------------------|
| Measurements cannot be started.                                         | Operating mode<br>Configuration is set.                                                                                                    | Set the operating mode Measure (see chapter 8.1.6 How to set the Operating Mode).                                                                                                    |
|                                                                         | No wireless<br>sensors are<br>connected.                                                                                                    | Connect one or several wireless sensors<br>with the data logger (see chapter 7.1.7<br>How to connect the Wireless Sensor with<br>the Data Logger).                                                                                                    |
|                                                                         | No measuring channels are active.                                                                                                    | Activate one or several measuring<br>channels (see chapter 8.3.1 How to<br>enable and disable a measuring<br>channel).                                                                                                    |
| Measured values<br>are being<br>displayed with the<br>NIT symbol.       | The wireless<br>sensor was<br>switched off and<br>then on again.<br>The wireless<br>sensor is<br>reconnecting.                                                                 | Please wait until the wireless sensor has initialized the measuring points.                                                                                                    |
|                                                                         | Data logger was<br>switched off and<br>the on again. The<br>wireless sensor is<br>reconnecting.                                                                                | Please wait until the wireless sensor has initialized the measuring points.                                                                                                    |
|                                                                         | The ALMEMO <sup>®</sup><br>plug was<br>disconnected from<br>the wireless<br>ALMEMO <sup>®</sup><br>interface and then<br>the plug (or<br>another plug) was<br>connected again. | Switch the wireless ALMEMO <sup>®</sup> interface<br>off and then on again.<br>Only change the ALMEMO <sup>®</sup> sensor on<br>the wireless ALMEMO <sup>®</sup> interface when<br>the wireless ALMEMO <sup>®</sup> interface is<br>switched off.     |
| Delayed<br>transmission of<br>configuration data<br>for sensor setting. | Overloaded radio connection                                                                                                    | During the time, when you want to<br>change sensor settings, temporarily use<br>the Configuration operating mode (see<br>chapter 8.1.6 How to set the Operating<br>Mode).                                                                             |

| No USB<br>connection to the<br>PC can be<br>established.                                           | Simultaneous<br>connection via<br>Ethernet                                                | Disconnect the Ethernet connection to use the connection via USB.                                                                                                    |
|----------------------------------------------------------------------------------------------------|-------------------------------------------------------------------------------------------|----------------------------------------------------------------------------------------------------|
| A connection to<br>the ALMEMO <sup>®</sup><br>470 MeshViewer<br>software cannot<br>be established. | Either operating<br>mode Measure or<br>operating mode<br>Configuration is<br>set.         | During the time, when you want to<br>connect the data logger to the<br>ALMEMO <sup>®</sup> 470 MeshViewer software,<br>temporarily set the operating mode<br>with network monitoring (see chapter<br>8.1.6 How to set the operating mode).                       |
| The IP address<br>does not change<br>after switching the<br>Ethernet network.                      | Ethernet network<br>was changed<br>while the data<br>logger was<br>switched on            | Restart the network connection (see<br>chapter 7.5.3 How to establish a<br>Connection via an Ethernet network,<br>section Switch the Ethernet network<br>while the data logger is switched on).                                                                  |
| Measured values<br>do not change<br>and are displayed<br>with the symbol<br>STOP                   | The operating<br>mode<br>Configuration is<br>set.                                         | Set the operating mode to Measure (see<br>chapter 8.1.6 How to set the Operating<br>Mode).                                                                                                    |
| Measured values<br>are being<br>displayed with the<br>TSYN symbol.                                 | The wireless<br>sensor has reset<br>its time setting.<br>The timestamps<br>might overlap. | If required, check the timestamps of the affected measured values in the export file after exporting the measurement.                                                                                                    |
| Quadruple<br>acoustic sounds<br>are emitted from<br>the data logger.                               | The battery<br>charge level is<br>very low.                                               | Charge the batteries of the data logger<br>(see chapter 7.1.1 How to connect the<br>Power Supply).                                                                                                    |
| Data logger does<br>not respond to<br>touch and key<br>commands.                                   | Error status in the device software                                                       | Switch the device off and then on again<br>to reboot the device.<br>If the device still does not respond,<br>remove the batteries and insert them<br>again (see chapter 10 Maintenance and<br>Care, section How to replace the<br>batteries of the data logger). |

→ In case we could not answer your question, please contact the technical support (Phone: +49 (0)8024/3007-38, email: help@ahlborn.com).

# 11.2How to reset the Data Logger Settings

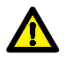

If you follow the following steps, all settings made so far will be deleted.

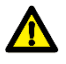

After the reset, the saved measurements will no longer contain start and stop times (i.e. no timestamps will be available).

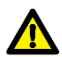

With the reset taking effect, the time and date in the data logger will be set to 00:00 (time) and 00.00.2000 (date).

- Before resetting the data logger, export the saved measurements to keep the start and stop times.
- The pairing data of the connected wireless sensors will not be deleted.
  - ! The data logger must be switched off.
  - 1. Press and hold the Hotkey **6**, while pressing the ON/OFF key **7**. Press and hold those keys until the home screen will be displayed.
  - > All settings made so far will be deleted.
  - > The data logger is switched on.
  - 2. Set the time and date of the data logger before starting a new measurement (see chapter 8.1.7 How to set Time, Date and Time Zone).

# 11.3How to interpret the LED Status of the Wireless Sensor

The wireless sensor communicates its current condition using the three LEDs green, blue, and red.

| LED<br>Status | LED description                                                      | Message                                                                                                    |
|---------------|----------------------------------------------------------------------|----------------------------------------------------------------------------------------------------|
|               | The green LED is lit.                                                | The wireless sensor is switched on.<br>The sensor is not connected to the<br>data logger and no pairing data is<br>stored.                                                                          |
|               | The green LED is flashing.                                           | The batteries of the wireless sensor are being charged.                                                                                                    |
|               | The green LED is lit and<br>flashes only briefly                     | The wireless sensor is switched on and its batteries are being charged.                                                                                                    |
|               | All LEDs are lit.                                                    | The wireless sensor is just being switched on.                                                                                                    |
|               | All LEDs are flashing simultaneously.                                | The wireless sensor is in the pairing<br>mode. It had no pairing data stored<br>and now queries pairing data from<br>the data logger.                                                               |
|               | The green and the blue<br>LED are slowly flashing<br>simultaneously. | The wireless sensor is establishing a connection to the data logger.                                                                                                    |
|               | The blue LED is flashing rapidly.                                    | The wireless sensor is transferring initialization data to the data logger.                                                                                                    |
|               | The red LED is flashing<br>for approximately 7<br>times.             | Error status.<br>Either the wireless sensor shall be<br>paired but already has pairing data<br>stored or the wireless sensor was<br>not able to send its initialization<br>data to the data logger. |

| The blue LED is lit.                                                                                                | The wireless sensor is connected to the data logger.                                                                  |
|----------------------------------------------------------------------------------------------------|----------------------------------------------------------------------------------------------------|
| The blue LED flashes rarely.                                                                                        | The wireless sensor is<br>transferring data (e.g. measuring<br>data) to the data logger.                              |
| The red LED is lit.                                                                                                 | The battery charge level of the wireless sensor is low.                                                               |
| All LED light up,<br>the red LED goes out,<br>then the blue LED goes<br>out,<br>and last the green LED<br>goes out. | The wireless sensor is being switched off.                                                                            |
| The blue and the red LED are flashing simultaneously.                                                               | The pairing data is being deleted from the wireless sensor.                                                           |
| The LEDs go out. The blue<br>LED is flashing once every<br>10 seconds.                                              | The wireless sensor is in sleep mode.                                                                                 |
| Alternatively, the blue and<br>the green LED are both<br>flashing once every 10<br>seconds.                         | Alternatively, the wireless sensor<br>is in sleep mode and the battery<br>of the wireless sensor is being<br>charged. |

After briefly pressing the ON/OFF button **14** of the wireless sensor, the wireless sensor will display the battery charge level.

| LED<br>Status | LED Description                        | Message regarding the battery charge level |
|---------------|----------------------------------------|--------------------------------------------|
|               | All LEDs are lit.                      | At least 80 %                              |
|               | Only the blue and the red LED are lit. | At least 40%                               |
|               | Only the red LED is lit.               | At least 20%                               |
|               | The red LED is flashing.               | Less than 20%                              |

# 12 Warranty

Before leaving the factory, every device has passed several quality tests. For proper functioning, a 2-year warranty is granted beginning with the day of delivery. Before returning the device, please pay attention to the information provided in chapter 11 Questions and Answers. In case of a defect, please use – if possible – the original packing material and attach a precise description of the defect as well as of the corresponding boundary conditions.

The following cases are excluded from warranty:

- Unauthorized interventions and changes within the device performed by the customer
- Operation outside the indicated environmental conditions applicable for this product
- Use of improper power supply and peripheral devices
- Improper use of the device
- Damage due to electrostatic discharge or lighting
- Disregard of the Instruction Manual

We reserve the right to make changes in product features in favor of technical progress or due to new construction elements.

# 13 Disposal

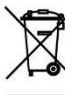

The symbol of a crossed-out waste bin implies that the product must be disposed of separately in the European Union.

This applies to the product itself as well as to all accessory
components labeled with this symbol. The products must not be discarded via the unsorted municipal waste.

- → Dispose of defect rechargeable batteries / empty batteries in accordance with the legal requirements.
- → When no longer in use, the product must be disposed of at the collecting point specified for electrical and electronic equipment. In doing so, please observe the local disposal regulations.
- $\rightarrow$  Dispose of the packing material in accordance with local regulations.

# 14 Technical Data

# 14.1 Technical Data ALMEMO<sup>®</sup> 470 Wireless Data Logger

| Measuring inputs       | 10 wireless sensors of the type<br>- Wireless ALMEMO <sup>®</sup> sensor<br>- Wireless ALMEMO <sup>®</sup> interface |
|------------------------|----------------------------------------------------------------------------------------------------|
| Measuring channels     | In total, up to 40 measuring channels                                                                                |
| Interfaces             | USB, Ethernet for connection to the PC and measured value query via WinControl                                       |
| Equipment:             |                                                                                                    |
| Display                | Graphic display 5,7", TFT-LCD VGA 640x480, illumination white LED, dimmable                                          |
| Keyboard               | Capacitive touch screen and 2 additional keys on<br>front foil                                                       |
| Memory                 | Industrial flash memory as micro SD (up to 2 million measured values)                                                |
| Date and time-of-day   | Real-time clock (4.7 ppm) buffered with lithium<br>battery                                                           |
| Power supply:          |                                                                                                    |
| Rechargeable batteries | 5 NiMH batteries AA (1900 mAh),<br>running time up to 2 hours<br>respectively up to 6 hours in power saving mode.    |
| Mains adapter          | ZB 1112-NA 10 100 to 240 VAC to 12 VDC, 2 A, galvanically isolated, via barrel connector                             |
| Operating temperature  | -5 to +50 °C                                                                                                    |
| Storage temperature    | -20 to +60 °C                                                                                                    |
| Housing:               |                                                                                                    |
| Protection class       | IP50                                                                                                    |
| Dimensions             | 190 x 135 x 40 mm (WxHxD) (without wall mount)                                                                       |
| Weight                 | approx. 0.8 kg (including batteries)                                                                                 |

Subject to technical modifications without prior notice!

# 14.2 Technical Data of the Wireless ALMEMO® Sensor

| Measuring channelsUp to 4 measuring channelsAccuracyFH 1746-1Cx: see sensor specification FH0D 46-Cx<br>FY 1700-1CO2M0B05: See data sheetGalvanic isolationYes (radio)Measuring cycle10s to 24hInterfacesUSB for supply and updateEquipmentJisplayDisplay3 LEDs          | <                                                                                                    |
|----------------------------------------------------------------------------------------------------|----------------------------------------------------------------------------------------------------|
| AccuracyFH 1746-1Cx: see sensor specification FH0D 46-C:<br>FY 1700-1CO2M0B05: See data sheetGalvanic isolationYes (radio)Measuring cycle10s to 24hInterfacesUSB for supply and updateEquipment0Display3 LEDs                                                            | <                                                                                                    |
| Galvanic isolationYes (radio)Measuring cycle10s to 24hInterfacesUSB for supply and updateEquipmentDisplay3 LEDs                                                                                                    |                                                                                                    |
| Measuring cycle10s to 24hInterfacesUSB for supply and updateEquipment3 LEDs                                                                                                    |                                                                                                    |
| Interfaces USB for supply and update   Equipment    Display 3 LEDs                                                                                                    |                                                                                                    |
| Equipment   Display 3 LEDs                                                                                                    |                                                                                                    |
| Display 3 LEDs                                                                                                    |                                                                                                    |
|                                                                                                    |                                                                                                    |
| Keyboard Membrane keyboard                                                                                                    |                                                                                                    |
| Memory Ring memory (128 measured values)                                                                                                    | and the second second se |
| Date and time-of-day Synchronization of the time via the ALMEMO <sup>®</sup> 470 wireless data logger                                                                                                    |                                                                                                    |
| Power supply                                                                                                    |                                                                                                    |
| Batteries2 NiMH rechargeable batteries AA1900 mAh (standard version)1100 mAh (version with extended temperature rang                                                                                                    | e)                                                                                                    |
| Operating time with Depends on the measuring cycle batteries                                                                                                    |                                                                                                    |
| Mains adapterZB 1505-NA1 100 to 240 VAC to 5 VDC, 2A,<br>galvanically isolated, via micro USB                                                                                                    |                                                                                                    |
| Operating and Storage       temperature     Operating temperature     Storage temperature                                                                                                    |                                                                                                    |
| FH 1746-1C4   -5 to +50 °C   -20 +60 °C     FH 1746-1C2VR1 /2   -5 to +50 °C   -20 +60 °C     FH17461C4HT   -40 to +85°C   -40 +85 °C     FY 1700-1CO2M0B05   -5 to +50 °C   -20 +60 °C                                                                                  |                                                                                                    |
| Housing                                                                                                    |                                                                                                    |
| Protection class     FH 1746-1C4     IP 54       FH 1746-1C2VR1/2     IP20       FY 1700-1CO2M0B05     IP20                                                                                                    |                                                                                                    |
| Dimensions Without mounting support                                                                                                    |                                                                                                    |
| FH 1746-1C4   43 x 135+30* x 21mm (WxHxD) (*filter cap)     FH 1746-1C2VR1   43 x 135+50* x 21 + 50* mm (WxHxD) (*sensor tub     FH 1746-1C2VR2   43 x 135+30* x 21 + 100* mm(WxHxD) (*sensor tub     FY 1700-1CO2M0B05   43 x 135+50* x 22 mm (WxHxD) (*protecting cap) | e)<br>be)                                                                                                    |
| Weight approx. 0.1 kg (including batteries)                                                                                                    |                                                                                                    |

- 98 –

Subject to technical modifications without prior notice!

# 14.3 Technical Data Wireless ALMEMO<sup>®</sup> Interface

| Measuring input                                                                                                    | 1 ALMEMO <sup>®</sup> socket for ALMEMO <sup>®</sup> D7 sensor                                                                                                    |
|----------------------------------------------------------------------------------------------------|----------------------------------------------------------------------------------------------------|
| Measuring channel                                                                                                    | Up to 10 measuring channels                                                                                                    |
| Accuracy                                                                                                    | See specifications of the ALMEMO® D7 sensor                                                                                                    |
| Galvanic isolation                                                                                                    | Yes (radio)                                                                                                    |
| Sensor supply                                                                                                    | 6 V, 30 mA (operation with batteries or with mains adapter)                                                                                                    |
| Measuring cycle                                                                                                    | 10s to 24h                                                                                                    |
| Interfaces                                                                                                    | USB for supply and update                                                                                                    |
| Equipment                                                                                                    |                                                                                                    |
| Display                                                                                                    | 3 LEDs                                                                                                    |
| Keyboard                                                                                                    | Membrane keyboard                                                                                                    |
| Memory                                                                                                    | Ring memory (128 measured values)                                                                                                    |
| Date and time-of-day                                                                                                    | Synchronization of the time via the ALMEMO <sup>®</sup> 470 wireless data logger                                                                                                    |
|                                                                                                    |                                                                                                    |
| Power supply                                                                                                    |                                                                                                    |
| Power supply<br>Batteries                                                                                                    | 2 NiMH-rechargeable batteries AA (1900 mAh)                                                                                                    |
| Power supply<br>Batteries<br>Operating time with<br>batteries                                                                               | 2 NiMH-rechargeable batteries AA (1900 mAh)<br>Depends on the current consumption of the<br>ALMEMO <sup>®</sup> D7 sensor and on the measuring cycle                                                                                                    |
| Power supplyBatteriesOperating time with<br>batteriesMains adapter                                                                          | 2 NiMH-rechargeable batteries AA (1900 mAh)<br>Depends on the current consumption of the<br>ALMEMO <sup>®</sup> D7 sensor and on the measuring cycle<br>ZB 1505-NA1 100 to 240 VAC to 5 VDC, 1A,<br>galvanically isolated, via micro USB                                                                                                    |
| Power supplyBatteriesOperating time with<br>batteriesMains adapterOperating temperature                                                     | 2 NiMH-rechargeable batteries AA (1900 mAh)<br>Depends on the current consumption of the<br>ALMEMO® D7 sensor and on the measuring cycle<br>ZB 1505-NA1 100 to 240 VAC to 5 VDC, 1A,<br>galvanically isolated, via micro USB<br>-5 to +50 °C (standard version)                                                                                                    |
| Power supplyBatteriesOperating time with<br>batteriesMains adapterOperating temperatureStorage temperature                                  | 2 NiMH-rechargeable batteries AA (1900 mAh)<br>Depends on the current consumption of the<br>ALMEMO <sup>®</sup> D7 sensor and on the measuring cycle<br>ZB 1505-NA1 100 to 240 VAC to 5 VDC, 1A,<br>galvanically isolated, via micro USB<br>-5 to +50 °C (standard version)<br>-20 to +60 °C (standard version)                                                            |
| Power supplyBatteriesOperating time with<br>batteriesMains adapterOperating temperatureStorage temperatureHousing                           | 2 NiMH-rechargeable batteries AA (1900 mAh)<br>Depends on the current consumption of the<br>ALMEMO® D7 sensor and on the measuring cycle<br>ZB 1505-NA1 100 to 240 VAC to 5 VDC, 1A,<br>galvanically isolated, via micro USB<br>-5 to +50 °C (standard version)<br>-20 to +60 °C (standard version)                                                                        |
| Power supplyBatteriesOperating time with<br>batteriesMains adapterOperating temperatureStorage temperatureHousingProtection class           | 2 NiMH-rechargeable batteries AA (1900 mAh)<br>Depends on the current consumption of the<br>ALMEMO® D7 sensor and on the measuring cycle<br>ZB 1505-NA1 100 to 240 VAC to 5 VDC, 1A,<br>galvanically isolated, via micro USB<br>-5 to +50 °C (standard version)<br>-20 to +60 °C (standard version)<br>IP50                                                                |
| Power supplyBatteriesOperating time with<br>batteriesMains adapterOperating temperatureStorage temperatureHousingProtection classDimensions | 2 NiMH-rechargeable batteries AA (1900 mAh)<br>Depends on the current consumption of the<br>ALMEMO® D7 sensor and on the measuring cycle<br>ZB 1505-NA1 100 to 240 VAC to 5 VDC, 1A,<br>galvanically isolated, via micro USB<br>-5 to +50 °C (standard version)<br>-20 to +60 °C (standard version)<br>IP50<br>B43 x H135+30 x T21mm (WxHxD) (without<br>mounting support) |

## Subject to technical modifications without prior notice!

# 15 Subject Index

# A

| accuracy                                             |
|------------------------------------------------------|
| wireless interface                                   |
| wireless sensor                                      |
| acoustic signal, 38, 39, 40, 41, 65, 68,             |
| 83                                                   |
| active 50.51                                         |
| adaptor plato podostal 54                            |
| address Abbern                                       |
| address Aniborn                                      |
| address point of your network 48                     |
| alarm                                                |
| delete 40                                            |
| alarm dialog                                         |
| switch on/off 68                                     |
| alarm end 38, 39                                     |
| ALARM LED 2, 38, 39, 40, 41, 83                      |
| alarm list                                           |
| delet 40                                             |
| alarm occurrence                                     |
| alarm occurrence time see alarm                      |
| occurrence, see alarm occurrence                     |
| alarm type                                           |
| AI MEMO <sup>®</sup> 470 MeshViewer 45 46            |
| 48 85 91                                             |
| $\Delta I MEM \cap^{\mathbb{8}} 470 Mesh / iewer 28$ |
| ALMEMO® 470 wireless data logger                     |
| ALIVIENO <sup>4</sup> 470 wileless data logger       |
|                                                      |
| ALMENIO <sup>®</sup> CONTROL                         |
| ALMEMO® D6 plug see D6 plug                          |
| ALMEMO® D7 plug see D7 plig                          |
| ALMEMO <sup>®</sup> input socket 4, 14, 24, 99       |
| ALMEMO <sup>®</sup> interface see wireless           |
| ALMEMO <sup>®</sup> interface                        |
| ALMEMO <sup>®</sup> plug 14, 82, 83                  |
| ALMEMO <sup>®</sup> sensor 14, 24                    |
| ALMEMO <sup>®</sup> Sensor FH 1746-Cx 14             |
| ALMEMO <sup>®</sup> socket see ALMEMO <sup>®</sup>   |
| input socket                                         |
| AMR WinControl 45, 49                                |
| arrow                                                |
| blue                                                 |
| orange 38                                            |
| arrows 64                                            |
| AUTO 59.84                                           |
| automatic connection 28                              |
|                                                      |
| average value                                        |
| - 100 -                                              |

| 35 |
|----|
| 69 |
| 10 |
| 10 |
|    |

#### В

| basis80                          | ) |
|----------------------------------|---|
| batteries                        |   |
| empty                            |   |
| wireless sensor89                | 9 |
| maintain86                       | 3 |
| replacement data logger86        | 3 |
| technical data                   |   |
| wireless interface99             | 9 |
| wireless sensor98                | 3 |
| battery                          |   |
| charge                           |   |
| data logger20                    | ) |
| wireless sensor20                | ) |
| data logger20                    | ) |
| empty                            |   |
| wireless sensor22                | 2 |
| emty                             |   |
| data logger21                    | l |
| full                             |   |
| data logger21                    | l |
| wireless sensor22                | 2 |
| replacement data logger86        | 3 |
| battery charge level see battery | 1 |
| charge level                     |   |
| battery compartement             |   |
| datea logger                     | 3 |
| battery compartment86            | 3 |
| battery life                     |   |
| data logger97                    | 7 |
| wireless interface99             | ) |
| wireless sensor98                | 3 |
| battery symbol20, 21             | l |
| baud rate49, 51                  |   |
| beepsee acoustic signa           |   |
| bell                             | ) |
| blue LED                         |   |
| data logger see LINK LED, see    | Э |
| LINK LED                         |   |
| wireless sensor27                | 1 |
| Break                            | ) |
| вкеак                            | J |

| button                       |            |
|------------------------------|------------|
| wireless ALMEMO <sup>®</sup> | interface4 |
| wireless ALMEMO <sup>®</sup> | sensor3    |

# С

| capacity                        |           |
|---------------------------------|-----------|
| radio channel59,                | 60        |
| care                            | .86       |
| channel designation             |           |
| set                             | .82       |
| channel list                    | .33       |
| channel number                  | .15       |
| charge level                    |           |
| data loggersee check batt       | erv       |
| charge level                    | . ,       |
| wireless sensor see check batt  | erv       |
| charge level                    | .,        |
| check battery charge level      | .21       |
| data logger                     | 21        |
| wireless sensor 16 22           | 94        |
| check connection quality 27 28  | 85        |
| check signal strength 27        | 85        |
| clean the housing               | 86        |
| cleaning                        | 86        |
| clock                           | .00       |
| wireless interface              | aa        |
| wireless interface              | .93<br>Q8 |
| COM port                        | .30       |
| COM port number                 |           |
| company network                 | 48        |
| compensation                    | 60        |
| connect                         | .03       |
| for several data loggers        | ۵1        |
| wireless sensor and data logger | 25        |
| connected wireless sensors 27   | .23       |
| connection                      | 15        |
| connection<br>shock and display | 20        |
| DC Ethornot                     | .20<br>10 |
|                                 | 40        |
|                                 | .40       |
| connection loss                 | 40        |
| connection problems25,          | 88        |
| for several data loggers        | .84       |
| connection set-up               | 25        |
| connections                     | ~ ~       |
| CNECK Meshviewer                | .62       |
| console                         | .53       |
| cross-sectional area            | .69       |
| Czech                           | .58       |

## D

| 1 0                                                                                                   | 14                                                                                            |
|----------------------------------------------------------------------------------------------------|-----------------------------------------------------------------------------------------------|
| connect                                                                                               | 24                                                                                            |
| disconnect                                                                                            | 24                                                                                            |
| enable measuring channel                                                                              | 81                                                                                            |
| measuring channel settings                                                                            | 80                                                                                            |
| set                                                                                                   | 69                                                                                            |
| D7 plug                                                                                               | 14                                                                                            |
| connect                                                                                               | 24                                                                                            |
| disconnect                                                                                            | 24                                                                                            |
| enable measuring channel                                                                              | 81                                                                                            |
| measuring channel settings                                                                            | 80                                                                                            |
| set                                                                                                   | 69                                                                                            |
| data logger                                                                                           | 12                                                                                            |
| clean the housing                                                                                     | 86                                                                                            |
| does not respond                                                                                      | 91                                                                                            |
| operate several in parallel                                                                           | 84                                                                                            |
| set                                                                                                   | 58                                                                                            |
| data storage data logger                                                                              | 65                                                                                            |
| data storage mode                                                                                     | 38                                                                                            |
| data transfer delayed                                                                                 | 89                                                                                            |
| date                                                                                                  |                                                                                               |
| set                                                                                                   | 63                                                                                            |
| dBm                                                                                                   |                                                                                               |
| transmission power data logger.                                                                       | 61                                                                                            |
| transmission power wireless sen                                                                       | sor                                                                                           |
|                                                                                                    | 71                                                                                            |
|                                                                                                    |                                                                                               |
| DC IN socket                                                                                          |                                                                                               |
| DC IN socket data logger2,                                                                            | 20                                                                                            |
| DC IN socket<br>data logger2,<br>deep discharge                                                       | 20<br>86                                                                                      |
| DC IN socket<br>data logger2,<br>deep discharge<br>delayed data transfer                              | 20<br>86<br>89                                                                                |
| DC IN socket<br>data logger2,<br>deep discharge<br>delayed data transfer<br>delayed data transmission | 20<br>86<br>89<br>90                                                                          |
| DC IN socket<br>data logger                                                                           | 20<br>86<br>89<br>90<br>44                                                                    |
| DC IN socket<br>data logger                                                                           | 20<br>86<br>89<br>90<br>44<br>44                                                              |
| DC IN socket<br>data logger                                                                           | 20<br>86<br>89<br>90<br>44<br>44                                                              |
| DC IN socket<br>data logger                                                                           | 20<br>86<br>89<br>90<br>44<br>44<br>32                                                        |
| DC IN socket<br>data logger                                                                           | 20<br>86<br>89<br>90<br>44<br>44<br>32<br>31                                                  |
| DC IN socket<br>data logger                                                                           | 20<br>86<br>89<br>90<br>44<br>44<br>32<br>31<br>44                                            |
| DC IN socket<br>data logger                                                                           | 20<br>86<br>89<br>90<br>44<br>44<br>32<br>31<br>44<br>92                                      |
| DC IN socket<br>data logger                                                                           | 20<br>86<br>89<br>90<br>44<br>44<br>32<br>31<br>44<br>92                                      |
| DC IN socket<br>data logger                                                                           | 20<br>86<br>89<br>90<br>44<br>44<br>32<br>31<br>44<br>92<br>67                                |
| DC IN socket<br>data logger                                                                           | 20<br>86<br>89<br>90<br>44<br>31<br>31<br>44<br>92<br>67<br>nel                               |
| DC IN socket<br>data logger                                                                           | 20<br>86<br>89<br>90<br>44<br>44<br>32<br>31<br>44<br>92<br>67<br>nel                         |
| DC IN socket<br>data logger                                                                           | 20<br>86<br>89<br>90<br>44<br>44<br>32<br>31<br>44<br>92<br>67<br>nel<br>70                   |
| DC IN socket<br>data logger                                                                           | 20<br>86<br>89<br>90<br>44<br>44<br>32<br>31<br>44<br>92<br>67<br>nel<br>70                   |
| DC IN socket<br>data logger                                                                           | 20<br>86<br>89<br>90<br>44<br>44<br>32<br>31<br>44<br>92<br>67<br>nel<br>70<br>86             |
| DC IN socket<br>data logger                                                                           | 20<br>86<br>89<br>90<br>44<br>44<br>32<br>31<br>44<br>92<br>67<br>nel<br>70<br>86<br>67<br>58 |
| DC IN socket<br>data logger                                                                           | 20<br>86<br>90<br>44<br>42<br>31<br>44<br>92<br>67<br>nel<br>70<br>86<br>67<br>58<br>66       |

| dim display                          | 23 |
|--------------------------------------|----|
| dimension                            | 69 |
| wireless sensor                      | 98 |
| dimensions                           |    |
| data logger                          | 97 |
| wireless interface                   | 99 |
| disconnect                           |    |
| connection data logger wireless      |    |
| sensor                               | 30 |
| display                              | 99 |
| measured value                       | 33 |
| display brightness 69, see display   | ay |
| brightness                           | -  |
| power saving mode                    | 23 |
| display language data logger set     | 58 |
| display off                          | 23 |
| display software version data logger | ·  |
|                                      | 68 |
| dynamic IP address                   | 66 |

## Ε

| elementflag                       | 69 |
|-----------------------------------|----|
| energy saving mode wireless sense | or |
|                                   | 72 |
| English                           | 58 |
| environmental conditions 97, 98,  | 99 |
| error status                      | 93 |
| Ethernet connection               | 47 |
| Ethernet connection               | 48 |
| Ethernet data cable 12,           | 47 |
| Ethernet network                  |    |
| switch                            | 48 |
| Ethernet socket2,                 | 48 |
| explanation of symbols            |    |
| data storage mode                 | 64 |
| instruction manual                | 9  |
|                                   |    |

## F

| F button                               |     |
|----------------------------------------|-----|
| wireless ALMEMO <sup>®</sup> interface | . 4 |
| wireless ALMEMO <sup>®</sup> sensor    | . 3 |
| factor 8                               | 30  |
| FAQ 8                                  | 38  |
| fast keysee hotke                      | эу  |
| fastening hooks                        |     |
| console                                | 53  |
| wall mount data logger 52, 5           | 54  |
| - 102 –                                |     |

| file name                 |
|---------------------------|
| current measurement41     |
| upcoming measurement43    |
| fixing points             |
| data logger53, 54         |
| free memory data logger65 |
| French                    |
| frequencies58             |
| frequency range25, 58     |
| function value            |
| function values           |
| delete35                  |

## G

| galvanic islolation                    | .99  |
|----------------------------------------|------|
| galvanic isolation                     | .98  |
| general overview                       |      |
| data logger                            | 2    |
| rear view                              | 3    |
| wireless ALMEMO <sup>®</sup> interface | 4    |
| wireless ALMEMO <sup>®</sup> sensor    | 9    |
| general overwiew                       |      |
| wireless ALMEMO <sup>®</sup> sensor    | 3    |
| German                                 | . 58 |
| glass pane                             | .57  |
| green LED                              |      |
| data loggersee ON LED d                | ata  |
| logger                                 |      |
| wireless sensor21,                     | 25   |

## Н

| home screen data logger        | 22 |
|--------------------------------|----|
| home screen of the data logger | 22 |
| hotkey                         | 65 |
| Hotkey                         | 2  |
| housing                        |    |
| data logger                    | 97 |
| wireless interface             | 99 |
| wireless sensor                | 98 |
|                                |    |

### I

| inactive            | 50, 51      |
|---------------------|-------------|
| INIT                | .27, 30, 90 |
| initial operation   | 17          |
| initialization data | 27, 75      |
| intended use        | 11          |

| interface                        | 4  |
|----------------------------------|----|
| interfaces                       |    |
| data logger                      | 97 |
| wireless interface               | 99 |
| wireless sensor                  | 98 |
| interruption connection          | 39 |
| interruption of radio connection | 39 |
| interruption radio connection    | 39 |
| IP address                       |    |
| current                          | 48 |
| does not change                  | 91 |
| dynamic                          | 66 |
| set                              | 66 |
| static                           | 66 |
| IP address                       | 48 |
|                                  |    |

# Κ

| key assignment  |     |    |
|-----------------|-----|----|
| wireless sensor |     | 16 |
| keyboard97,     | 98, | 99 |

# L

| language data logger set               | 58       |
|----------------------------------------|----------|
| leave energy saving mode               | 75       |
| LED                                    | 98       |
| data logger                            | 2, 14    |
| message                                | 93       |
| wireless ALMEMO <sup>®</sup> interface | ə4       |
| wireless ALMEMO <sup>®</sup> sensor    | 3        |
| wireless sensor                        | 3, 4, 16 |
| LED states                             |          |
| data logger                            | 14       |
| wireless sensor                        | 16       |
| LED status                             |          |
| wireless sensor                        | 93       |
| limit value                            |          |
| set                                    | 82       |
| limit value maximium                   | 39       |
| limit value maximum                    | 82       |
| limit value minimum                    | .39, 82  |
| limit value overshoot                  | 39       |
| limit value overshot                   | 83       |
| limit value undershoot                 |          |
| LIMIT-HIGH                             | 39       |
| LIMIT-LOW                              | 39       |
| linear memory                          | .38, 64  |
| LINK LED                               | 2        |
|                                        |          |

| LINK LED data logger | 27, 75 |
|----------------------|--------|
| locking levers       |        |

## М

| M: icon display data logger 41      |
|-------------------------------------|
| MAC address 66, 67                  |
| magnetic mount wireless sensor 55   |
| mains adapter 97                    |
| data logger 12, 20                  |
| wireless interface                  |
| wireless sensor 13, 20, 98          |
| maintenance 86                      |
| maximum value 33                    |
| delete 35                           |
| measured value 33                   |
| display33                           |
| display individually                |
| recordsee perfrom measuring         |
| operation                           |
| measured value damping 69           |
| measured value display 35           |
| measured value flags see alarm type |
| and ISYN                            |
| measured values                     |
| store temporarily                   |
| measurement                         |
| active since                        |
| delete                              |
| avport to PC                        |
| export to PC 42                     |
| 111d11dye                           |
| manue 43                            |
| moosurement nome                    |
| measuring channel 15 07 08 00       |
| designation 82                      |
| disable 80                          |
| enable 80.81                        |
| is not displayed 89                 |
| set 80                              |
| measuring channel functions 69      |
| measuring channel settings 80       |
| measuring cycle 71 72 98 99         |
| set 71                              |
| measuring inputs 97                 |
| data logger                         |
| wireless interface                  |
| wireless sensor                     |
| - 103 -                             |
| 100                                 |

| measuring operation                    |   |
|----------------------------------------|---|
| perform 3                              | 7 |
| start 3                                | 7 |
| stop3                                  | 8 |
| measuring point                        |   |
| display3                               | 3 |
| measuring range 24, 6                  | 9 |
| measuring range overrun 4              | 0 |
| measuring range underrun 4             | 0 |
| memory                                 |   |
| data logger 65, 9                      | 7 |
| wireless interface9                    | 9 |
| wireless sensor9                       | 8 |
| memory space data logger 6             | 5 |
| memory status 4                        | 1 |
| MeshViewer 28, 45, 46, 4               | 8 |
| operating mode6                        | 2 |
| Micro USB socket 4                     | 5 |
| data logger                            | 2 |
| wireless ALMEMO <sup>®</sup> interface | 4 |
| wireless ALMEMO <sup>®</sup> sensor    | 3 |
| wireless sensor2                       | 0 |
| minimal sensor supply voltage          |   |
| underrun3                              | 9 |
| minimum value 3                        | 3 |
| delete 3                               | 5 |
| mount                                  |   |
| data logger5                           | 2 |
| wireless sensor5                       | 5 |
| mounting plate wireless sensor 5       | 6 |
| mW                                     |   |
| transmission power data logger . 6     | 1 |
| transmission power wireless sense      | r |
| 7                                      | 1 |

## Ν

| name measurement see name           |
|-------------------------------------|
| measurement benennen                |
| name of the current measurement. 41 |
| nameplate                           |
| wireless sensor26                   |
| network 48                          |
| switch 48                           |
| network address see IP address      |
| network connection restart91        |
| network monitoring wireless network |
|                                     |

## 0

| ON LED                              |   |
|-------------------------------------|---|
| data logger22, 23                   | 3 |
| ON LED data logger20                | 0 |
| ON LED data logger                  | 2 |
| ON/OFF button                       |   |
| data logger2, 24                    | 4 |
| wireless ALMEMO® interface          | 4 |
| wireless ALMEMO <sup>®</sup> sensor | 3 |
| wireless sensor2                    | 5 |
| press briefly94                     | 4 |
| ON/OFF keysee ON/OFF butto          | n |
| ON/OFF-key                          |   |
| data logger92                       | 2 |
| operating mode3                     | 7 |
| with network monitoring62           | 2 |
| configuration62, 69                 | 9 |
| measure61, 71, 72                   | 2 |
| MeshViewer62                        | 2 |
| set6                                | 1 |
| operating temperature               | _ |
| data logger9                        | 7 |
| wireless interface                  | 9 |
| wireless sensor                     | 3 |
| LED data logger see STAR            | I |
| output cycle71, 72                  | 2 |
| set72                               | 2 |
| overall memory data loger6          | 5 |
| OVERRANGE40                         | C |

### Ρ

| packaging material1                    | 3  |
|----------------------------------------|----|
| packing material9                      | 6  |
| pair                                   |    |
| for several data logger8               | 4  |
| for several data loggers8              | 5  |
| Pair2                                  | 5  |
| pairing data8                          | 9  |
| saved1                                 | 6  |
| wrong8                                 | 8  |
| pairing key 26, see also serial number | ۶r |
| wireless sensor                        |    |
| pairing mode1                          | 6  |
| Pairing mode2                          | 5  |
| PC                                     |    |
| connect to data logger4                | 4  |

| PC software connection50, 51  |
|-------------------------------|
| pedestal                      |
| wall mount54                  |
| pedestal housing54            |
| pedestral                     |
| console53                     |
| power saving (radio network   |
| registration)74               |
| power saving mode             |
| data logger23                 |
| product description13         |
| program version               |
| ALMEMO <sup>®</sup> Control50 |
| AMR WinControl49              |
| protection class              |
| wireless interface99          |
| wireless sensor98             |
| protection class data logger  |
| protocol                      |
| ALMEMO <sup>®</sup> Control51 |
| AMR WinControl49              |

# Q

| questions and an | swers       | 88        |
|------------------|-------------|-----------|
| quick start      | see initial | operation |

# R

| radio barrier8                     | 88 |
|------------------------------------|----|
| radio channel1                     | 5  |
| capacity58, 59, 6                  | 60 |
| operate data loggers in parallel8  | 34 |
| overloaded60, 88, 8                | 9  |
| search for free one6               | 60 |
| search free one5                   | 9  |
| set5                               | 8  |
| utilization58, 6                   | 60 |
| radio communication loss4          | -0 |
| radio connection1                  | 5  |
| radio fail2                        | 28 |
| radio frequencies5                 | 8  |
| radio loss2                        | 28 |
| radio network see wireless network | rk |
| radio network registration7        | '3 |
| radio transmit power               |    |
| data logger6                       | 51 |
| wireless sensor7                   | 0  |
| RADIOFAIL                          | 9  |

| range 15, 88                          |
|---------------------------------------|
| range limit overrun 40                |
| range limit underrun 40               |
| rechargeable batteries                |
| technical data                        |
| data logger 97                        |
| reconnect 28                          |
| failed 88                             |
| reconnect network connection 48       |
| red LED                               |
| data logger see ALARM LED, see        |
| ALARM LED, see ALARM LED              |
| red LED flashes                       |
| wireless sensor 27                    |
| Reinigungsmittel 87                   |
| release lever                         |
| wall mount data logger 53, 54         |
| wall mount data logger 52             |
| release levers                        |
| wall mount data logger 53             |
| remaining duration 41                 |
| remaining rest storage timesee        |
| remaining duration                    |
| remaining storage time. see remaining |
| duration                              |
| repeater (wireless sensor) 15         |
| not during sleep mode73               |
| reset                                 |
| ring memory 38, 64                    |
|                                       |

# S

| safety notes 10                |
|--------------------------------|
| save                           |
| in the data logger 37          |
| Save                           |
| to PC 42                       |
| save energy                    |
| wireless sensor72              |
| scaling 69                     |
| scan timesee measuring cycle   |
| scope of delivery 12           |
| screen see display             |
| screen brightness see display  |
| brightness                     |
| screw holes                    |
| wall mount data logger 52      |
| sensor3, see ALMEMO® sensor or |
| wireless sensor, see ALMEMO®   |
| - 105 –                        |
|                                |

| sensor or wireless ALMEMO®             |
|----------------------------------------|
| interface or wireless ALMEMO®          |
| sensor, see ALMEMO® sensor or          |
| wireless ALMEMO® interface or          |
| wireless ALMEMO <sup>®</sup> sensor    |
| connect25                              |
| sensor breack                          |
| sensor break 40                        |
| sensor overview70                      |
| sensor power supply24                  |
| sensor supply                          |
| automate79                             |
| automated in sleep mode                |
| permanently despite sleep mode 74      |
| sensor supply voltage                  |
| underrun                               |
| serial number wireless sensor 26, 89   |
| set baud rate 67                       |
| set measurement data memory of         |
| data logger 65                         |
| settings58                             |
| settling time74                        |
| settling time                          |
| during sleep mode73                    |
| settling time                          |
| set79                                  |
| settling time79                        |
| Single measured value display see      |
| measured value display                 |
| sleep delay time see settling time     |
| sleep mode wireless sensor             |
| socket                                 |
| data logger2                           |
| software version                       |
| ALMEMO <sup>®</sup> Control 50         |
| AMR WinControl                         |
| data logger 68                         |
| wireless sensor79                      |
| SSID                                   |
| operate data logger in parallel 84     |
| set                                    |
| SIARI                                  |
| not possible                           |
| SIARI LED                              |
| start time of current measurement . 41 |
| static IP address                      |
| status LED                             |
| data logger 2, 14                      |

| STOP                                  |
|---------------------------------------|
| during operating mode                 |
| Configuration62                       |
| STOP icon                             |
| storage capacity data logger65        |
| storage icon38                        |
| storage temperature                   |
| data logger97                         |
| wireless interface99                  |
| wireless sensor98                     |
| subnet mask66                         |
| suction cup fastening wireless sensor |
| 57                                    |
| supply unit see mains adapter         |
| switch off                            |
| data logger23                         |
| wireless sensor25                     |
| switch on                             |
| data logger22                         |
| wirelesss sensor24                    |
| switch on /off signal transmitter68   |

## т

| technical data97                          | 7 |
|-------------------------------------------|---|
| data logger97                             | 7 |
| wireless ALMEMO <sup>®</sup> interface 99 | 9 |
| wireless sensor98                         | 3 |
| thermocouple measurements10               | ) |
| time                                      |   |
| data logger97                             | 7 |
| set63                                     | 3 |
| time adjustment automatic63               | 3 |
| time of alarm end. see Alarm end, see     | e |
| Alarm end                                 |   |
| time zone                                 |   |
| set63                                     | 3 |
| timestamp                                 | 2 |
| transmission power                        |   |
| set data logger61                         | I |
| wireless sensor set70                     | ) |
| transport damage13                        | 3 |
| troubleshooting88                         | 3 |
| TSYN91                                    | I |
| type of measured value33                  | 3 |
|                                           |   |

### υ

| UNDERRANGE |  |
|------------|--|
|------------|--|

| unpair                   | 30      |
|--------------------------|---------|
| existing connection      | 31      |
| still delete from table? | 31      |
| without connection       | .31, 32 |
| usage                    | 20      |
| USB connection           | 45      |
| USB connection cannot be |         |
| established              | 91      |
| USB data cable           | 12      |
| USB driver               |         |
| install                  | 45      |
| U-SENSOR                 | 39      |
| user menu                | 34      |
| utilization              |         |
| radio channel            | 60      |
|                          |         |

### W

| wall mount                             |      |
|----------------------------------------|------|
| data logger12, 52                      | , 54 |
| fixing points                          | 3    |
| remove                                 | 53   |
| wireless ALMEMO <sup>®</sup> interface | 13   |
| wireless ALMEMO <sup>®</sup> sensor    | 13   |
| wireless sensor13                      | , 55 |
| warranty                               | 95   |
| website                                | 108  |
| weight                                 |      |
| data logger                            | 97   |
| wireless interface                     | 99   |
|                                        |      |

| wireless sensor                      | 98      |
|--------------------------------------|---------|
| WiFi                                 | 58      |
| WinControl see AMR WinCont           | rol     |
| Windows version                      | 45      |
| wireless ALMEMO® interface 4.        | 12.     |
| 14, 24                               |         |
| wireless ALMEMO® sensor 3, 12,       | 14      |
| wireless connection                  |         |
| establish                            | 25      |
| wireless data logger see data logg   | ger     |
| wireless network 25,                 | 58      |
| operate data loggers in parallel     | 84      |
| wireless network software version    |         |
| data logger                          | 68      |
| wireless network SSID                |         |
| operate data logger in parallel      | 84      |
| operate data loggers in parallel.    | 84      |
| set                                  | 61      |
| wireless sensor 3. 4. 12.            | 14      |
| cannot be switched on                | 89      |
| connect                              | 25      |
| designation                          | 70      |
| display                              | 70      |
| flashes                              | 93      |
| lit 93                               | 50      |
| pair                                 | 25      |
| sot                                  | 60      |
| with radio forwarding (radio potwork | ,<br>,  |
| registration)                        | ر<br>70 |
| າຍອາວິເເລເເບເາ)                      | 10      |

Besides greatest diligence, the possibility of incorrect information cannot be excluded! Subject to technical modifications without prior notice!

You will find the present and further Instruction Manuals, as well as the

ALMEMO<sup>®</sup> Manual on **www.ahlborn.com** under the tab <u>SERVICE</u> on DOWNLOADS.

© Ahlborn Mess- und Regelungstechnik GmbH 2022

All rights reserverd.

Ahlborn Mess- und Regelungstechnik GmbH, Eichenfeldstraße 1-3, D-83607 Holzkirchen, Phone +49(0)8024/3007-0, Fax +49(0)8024/30071-0 Internet: http://www.ahlborn.com, Email: amr@ahlborn.com

## PLEASE KEEP THIS INSTRUCTION MANUAL FOR FURTHER REFERENCE